иколаевич

ФИО: Попов Анатоли

Лата подписания:

Должност

# МИНИСТЕРСТВО ТРАНСПОРТА РОССИЙСКОЙ ФЕДЕРАЦИИ

ФЕДЕРАЛЬНОЕ АГЕНТСТВО ЖЕЛЕЗНОДОРОЖНОГО ТРАНСПОРТА

Уникальный программный ключение государственное бюджетное образовательное учреждение высшего образования

1e0c38d САМАРСКИЙ<sup>7</sup>ГОСУДАРСТВЕННЫЙ УНИВЕРСИТЕТ ПУТЕЙ СООБЩЕНИЯ

Приложение 2 к рабочей программе дисциплины

### ОЦЕНОЧНЫЕ МАТЕРИАЛЫ ДЛЯ ПРОМЕЖУТОЧНОЙ АТТЕСТАЦИИ

### ПО ДИСЦИПЛИНЕ (МОДУЛЮ)

### Современные СУБД

(наименование дисциплины(модуля)

Направление подготовки / специальность

<u>09.03.03 Прикладная информатика</u> (код и наименование)

Направленность (профиль)/специализация

Прикладная информатика на железнодорожном транспорте (наименование)

#### Содержание

- 1. Пояснительная записка.
- 2. Типовые контрольные задания или иные материалы для оценки знаний, умений, навыков и (или) опыта деятельности, характеризующих уровень сформированности компетенций.
- 3. Методические материалы, определяющие процедуру и критерии оценивания сформированности компетенций при проведении промежуточной аттестации.

#### 1. Пояснительная записка

Цель промежуточной аттестации – оценивание промежуточных и окончательных результатов обучения по дисциплине, обеспечивающих достижение планируемых результатов освоения образовательной программы.

| Перечень компетенций, формируемых в процессе освоения д | цисциплины |
|---------------------------------------------------------|------------|
|---------------------------------------------------------|------------|

| Код и наименование компетенции                                                                                                    | Код индикатора достижения компетенции                                                                                                    |
|----------------------------------------------------------------------------------------------------|----------------------------------------------------------------------------------------------------|
| ПК-2.1 Использует существующие типовые<br>решения и шаблоны проектирования<br>программного обеспечения                                    | Знает:возможности существующей программно-<br>техническойархитектуры, современных средствразработки<br>программных продуктов;методологии разработкипрограммного<br>обеспечения итехнологии программирования,проектирования и<br>использования базданных;языки формализациифункциональных<br>спецификаций,методы и приемы формализациизадач;типовые<br>решения, библиотекипрограммных модулей, шаблоны,классы<br>объектов, используемые приразработке программногообеспечения; |
|                                                                                                    | Умеет: выбирать средства реализациитребований к программному<br>обеспечению;вырабатывать варианты реализациипрограммного<br>обеспечения;использовать существующиетиповые решения и<br>шаблоныпроектирования программногообеспечения;<br>Владеет: способами проектирование структурданных, баз данных,<br>программныхинтерфейсов                                                                                                    |
| ПК-2.2 Применяет методы и средства<br>проектирования программного обеспечения,<br>структур данных, баз данных, программных<br>интерфейсов | Знает: принципы проектирования структуры базы данных, которая<br>удовлетворяет требованиям<br>функциональности АИС<br>современные технологии разработки приложений базы данных,<br>программных интерфейсов, структур данных                                                                                                    |
|                                                                                                    | Умеет: использовать современные инструментальные средства и<br>технологии программирования<br>разрабатывать функциональность автоматизированной<br>информационной системы<br>разрабатывать программные компоненты для работы с базами<br>данных<br>разрабатывать пользовательский интерфейс автоматизированной<br>информационной системы                                                                                                    |
|                                                                                                    | Владеет: навыками работы с различными СУБД и их<br>администрирования<br>методами проектирования структуры базы данных<br>технологией ADO .NET и EntityFramework для доступа к базе<br>данных различных СУБД<br>навыками создания web-приложений базы данных на основе<br>шаблона проектирования MVC.                                                                                                    |

# Результаты обучения по дисциплине, соотнесенные с планируемыми результатами освоения образовательной программы

| Код и наименование индикатора  | Результаты обучения по дисциплине             | Оценочные |
|--------------------------------|-----------------------------------------------|-----------|
| достижения компетенции         |                                               | материалы |
|                                |                                               |           |
| ПК-2.1 Использует существующие | Знает:возможности существующей программно-    |           |
| типовые решения и шаблоны      | техническойархитектуры, современных           |           |
| проектирования программного    | средствразработки программных                 |           |
| обеспечения                    | продуктов; методологии разработкипрограммного |           |
|                                | обеспечения итехнологии                       |           |

|                                                                                                    | программирования, проектирования и<br>использования базданных; языки<br>формализациифункциональных<br>спецификаций, методы и приемы<br>формализациизадач; типовые решения,<br>библиотекипрограммных модулей, шаблоны, классы<br>объектов, используемые приразработке<br>программногообеспечения;                                            |  |
|----------------------------------------------------------------------------------------------------|----------------------------------------------------------------------------------------------------|--|
|                                                                                                    | Умеет: выбирать средства реализациитребований к<br>программному<br>обеспечению;вырабатывать варианты<br>реализациипрограммного<br>обеспечения;использовать существующиетиповые<br>решения и шаблоныпроектирования<br>программногообеспечения:                                                                                               |  |
|                                                                                                    | Владеет: способами проектирование<br>структурданных, баз данных,<br>программныхинтерфейсов                                                                                                    |  |
| ПК-2.2 Применяет методы и средства<br>проектирования программного<br>обеспечения, структур данных, баз<br>данных, программных интерфейсов | Знает: принципы проектирования структуры базы<br>данных, которая удовлетворяет требованиям<br>функциональности АИС<br>современные технологии разработки приложений<br>базы данных, программных интерфейсов, структур<br>данных                                                                                                    |  |
|                                                                                                    | Умеет: использовать современные<br>инструментальные средства и технологии<br>программирования<br>разрабатывать функциональность<br>автоматизированной информационной системы<br>разрабатывать программные компоненты для работы<br>с базами данных<br>разрабатывать пользовательский интерфейс<br>автоматизированной информационной системы |  |
|                                                                                                    | Владеет: навыками работы с различными СУБД и их<br>администрирования<br>методами проектирования структуры базы данных<br>технологией ADO .NET и EntityFramework для<br>доступа к базе данных различных СУБД<br>навыками создания web-приложений базы данных на<br>основе шаблона проектирования MVC.                                        |  |

Промежуточная аттестация (зачет) проводится в одной из следующих форм: 1) собеседование;

2) выполнение заданий в ЭИОС СамГУПС.

# 2. Типовые<sup>1</sup> контрольные задания или иные материалы для оценки знаний, умений, навыков и (или) опыта деятельности, характеризующих уровень сформированности компетенций

#### 2.1 Типовые задания для оценки навыкового образовательного результата

Проверяемый образовательный результат

| Код и наименование индикатора | Образовательный результат |
|-------------------------------|---------------------------|
| достижения компетенции        |                           |

<sup>&</sup>lt;sup>1</sup>Приводятся типовые вопросы и задания. Оценочные средства, предназначенные для проведения аттестационного мероприятия, хранятся на кафедре в достаточном для проведения оценочных процедур количестве вариантов. Оценочные средства подлежат актуализации с учетом развития науки, образования, культуры, экономики, техники, технологий и социальной сферы. Ответственность за нераспространение содержания оценочных средств средств среди обучающихся университета несут заведующий кафедрой и преподаватель – разработчик оценочных средств.

Использует существующие типовые решения и шаблоны проектирования программного обеспечения

### I. ЗАДАНИЕВЫПОЛНЕНИЯПРАКТИЧЕСКОЙРАБОТЫ

Практическая работа №1 выполняется письменно и в конце занятия сдается напроверку.Послепроверкибудетвыставленаоценка.

#### Выборзадания

Выбрать таблицы лаб.работы ИЗ «Варианты заданий №1.doc» вариант для задания, соответствующий учебной номеру студента в списке группы.Для всех последующихпрактических работ вариант неизменным. Каждому остается студенту предоставляется свойвариант предметной области (ПО), который онбудети спользовать в процессевы полнен иявсехпрактическихработ.

#### Анализпредметнойобласти.

Наоснованиивыбранноговариантапривести: названиепредприятия, цельдеятельностипредприятия, ст руктурапредприятия, информационные потребностей пользователей (кратко).

#### Описание основныхсущностейПО.

Здесьследуетпривестиописаниеосновных сущностей (объектов) ПО. Отбор сущностей производится на основе анализа информационных потребностей. Необходимопривестита блицыописания сущностей (сущностей должнобыть неменее 3-х) Таблица 1.1. Список сущностей предметной области.

 N
 Наименование сущности
 Краткоеописание

 п.
 п.
 —

Здесь же приводится отбор атрибутов (не менее 5-ти) для каждого экземпляра сущности. Отбираются только те атрибуты сущностей, которые необходимы для формирования ответов на регламентированные и непредусмотренные запросы. Для каждого объекта следует привести таблицы его атрибутов.

| Таблица1.2.Списокатрибутов. |              |                 |  |  |  |  |
|-----------------------------|--------------|-----------------|--|--|--|--|
| N                           | Наименование | Краткоеописание |  |  |  |  |
| П.                          | атрибута     |                 |  |  |  |  |
| П.                          |              |                 |  |  |  |  |
|                             |              |                 |  |  |  |  |
|                             |              |                 |  |  |  |  |

Наосновеанализаинформационных запросовследуетвыя вить связимежду сущностями. Длявыя вленны хсвязейтакженужнозаполнить таблицу 1.3.

#### Таблица1.3.СписоксвязейПО.

| N<br>п. | Наименование<br>связи | Сущности, участвующиев<br>связи | Краткоеописание |
|---------|-----------------------|---------------------------------|-----------------|
| п.      |                       |                                 |                 |
|         |                       |                                 |                 |

#### Построениеинфологическоймодели.

Наоснованииранеевыбранноговарианта итаблиц1.1-1.3:

- описатьклассыобъектов(сущностей)иихсвойства,
- расставитьсуществующиесвязимеждуними,
- на основании табл. 1.3. в письменной форме обосновать типы связей (1:1,1:Мит.д.).

При графическом построении ИЛМ следует придерживаться единого масштаба длявсей схемы. Все прямоугольники, обозначающие классы объектов, должны быть одногоразмера. Аналогично, все ромбы с именами связей также должны иметь одинаковыйразмер.

#### Построениедаталогическоймодели.

На основании ранее выбранного варианта и таблиц 1.1-1.3, инфологической модели инормализацииБД необходимо:

- провестисоответствиеключейдлякаждой таблицы1.1-1.3,
- заполнить для каждой таблицы БД форму, согласнотабл.

| 1.4.Таблица1.4.Стр | уктуратаблицы                                   | ыдлядата.                                                                                                  | логической и                                                                                                    | модели.                                                                                                    |                                                                                                    |
|--------------------|-------------------------------------------------|----------------------------------------------------------------------------------------------------|----------------------------------------------------------------------------------------------------|----------------------------------------------------------------------------------------------------|----------------------------------------------------------------------------------------------------|
| Наименование       | Иденти-                                         | Тип                                                                                                    | Длина                                                                                                    | Форма                                                                                                    | Ограниченияик                                                                                                    |
| реквизита          | фикатор                                         |                                                                                                    |                                                                                                    | тизобр                                                                                                    | омментарий                                                                                                    |
|                    |                                                 |                                                                                                    |                                                                                                    | a-                                                                                                    |                                                                                                    |
|                    |                                                 |                                                                                                    |                                                                                                    | жения                                                                                                    |                                                                                                    |
|                    |                                                 |                                                                                                    |                                                                                                    |                                                                                                    |                                                                                                    |
|                    |                                                 |                                                                                                    |                                                                                                    |                                                                                                    |                                                                                                    |
|                    | 1.4.Таблица1.4.Стр<br>Наименование<br>реквизита | 1.4.Таблица1.4.Структуратаблице           Наименование         Иденти-           реквизита         фикатор | 1.4.Таблица1.4.Структуратаблицыдлядата.           Наименование         Иденти-<br>реквизита         Тип           фикатор | 1.4.Таблица1.4.Структуратаблицыдлядаталогической п         Наименование       Иденти-<br>фикатор         реквизита       фикатор | 1.4.Таблица1.4.Структуратаблицыдлядаталогической модели.         Наименование<br>реквизита       Иденти-<br>фикатор       Тип       Длина       Форма<br>тизобр<br>а-<br>жения         1.4.Таблица1.4.Структуратаблицыдлядаталогической модели.       Форма<br>тизобр       1.4.Таблица1.4.Структуратаблицыдлядаталогической модели.         1.4.Таблица1.4.Структуратаблицыдлядаталогической модели.       Тип       Длина       Форма<br>тизобр         1.4.Таблица1.4.Структуратаблицыдлядаталогической модели.       Тип       Длина       Форма<br>тизобр         1.4.Таблица1.4.Структуратаблицыдлядаталогической модели.       Форма       Тип       Длина       Форма<br>тизобр         1.4.Таблица1.4.Структуратаблицыдлядаталогической модели.       Форма       Тип       Длина       Форма<br>тизобр         1.4.Таблица1.4.Структуратаблица.       Форма       Тип       Длина       Форма         1.4.Таблица1.4.Структуратаблица.       Фикатор       Тип       Длина       Форма         1.4.Таблица1.4.Структуратаблица.       Фикатор       Гип       Длина       Форма         1.4.Таблица1.4.Структуратаблица.       Гип       Длина       Форма       Тизобр         1.4.Таблица1.4.Структуратаблица.       Гип       Длина       Форма       Тизобр         1.4.Таблица1.4.Структуратаблица.       Гип       Гип       Форма       Тизобр |

ПК-2.2

Применяет методы и средства проектирования программного обеспечения, структур данных, баз данных, программных интерфейсов

# УСТАНОВКАСОЕДИНЕНИЯССЕРВЕРОММІСКОSOFTSQLSERVERИПРИНЦИПЫСОЗ ДАНИЯБАЗДАННЫХ

#### Цельпрактической работы

Познакомиться с основными принципами создания базы данных в MS SQL Server.Изучитьоперации,проводимыесбазамиданныхвцелом.Получить

навыкииспользованияпрограммы"SQLServerManagementStudio"длясоздания, удаления, регистрации, подк лючения, извлеченияметаданных, резервногокопирования и восстановления базыданных. ИзучитьSQLоператорыдля создания, подключения иудаления базы данных. Познакомиться с основными принципами управления учетнымизаписямии ролями.

#### Исходныеданные

Студентполучаетиндивидуальныйвариантисходныхданныхскраткимописанием предметной который используется при выполнении области. всехописанныхвданномпособиипрактическихработ. Приэтомкаждая очередная Практическаяработа продолжением выполненной поэтому является ранее они должны И обязательновыполнятьсяпоследовательно.

#### Используемыепрограммы

- 1. Работающийна компьютересервер"MSSQLServer2008R2".
- 2. Установленнаяплатформа .NETFramework2.0,3.0,3.5 или4.0.
- 3.Операционная системаMicrosoftWindows2000/XP/2003/Vista/Windows7/Windows8/Windows 10.
- 4. Приложение"SQLServerManagementStudio2008rus", установленное налокальном компьютере.

#### Теоретическиесведения

На сегодняшний день известно более двух десятков серверных СУБД, изкоторыхнаиболеепопулярнымиявляютсяOracle,MicrosoftSQLServer, Informix, DB2, Sybase,InterBase, MySQL.

Длявыполненияпрактическихработбудет использоваться сервер " MicrosoftSQLServer 2008", установленный на сервере кафедры компьютерных систем и сетей(компьютер pi\_srv).

Місrosoft® SQL Server™ этосистемаанализаиуправленияреляционнымибазамиданныхврешенияхэлектроннойкоммерции,произво дственныхотраслейихранилищданных.

Microsoft SQL Server системауправленияреляционнымибазамиданных(СУБД),разработаннаякорпорацией Microsoft. Основнойи спользуемыйязыкзапросов—Transact-SQL,создансовместно Microsoftu Sybase. Transact-SQLявляетсяреализациейстандарта

ANSI/ISO по структурированному языку запросов (SQL) с расширениями. Используетсядляработысбазамиданныхразмеромотперсональныхдокрупныхбазданныхмасштабапредпр иятия;конкурируетсдругимиСУБДв этомсегментерынка.

В SQL Server 2008 имеется большой набор интегрированных служб, расширяющихвозможности использования данных: вы можете составлять запросы, выполнять поиск,проводить синхронизацию, делать отчеты,анализировать данные. Все данные хранятсянаосновных серверах,входящихвсоставцентраобработкиданных.Книмосуществляетсядоступсна стольных компьютеровимобильных устройств.Такимобразом,выполностьюконтролируетеданные независ имооттого,где выих сохранили.

Система SQL Server 2008 позволяет обращаться к данным из любого приложения, разработанного

| с применением технологий<br>ориентированной архитектур<br>отвечающие за сбор и анал<br>приложений, которыми они<br>MicrosoftOffice.<br>BMicrosoftSQLбазыданн                                                                                                    | í Microsoft .N.<br>ы и бизнес-про<br>1из информации                                                                                                    | ЕТ и Visua            | lStudio, а также ві                                                                                                    | ποποπογ οοποιιοιο        |
|----------------------------------------------------------------------------------------------------|----------------------------------------------------------------------------------------------------|-----------------------|----------------------------------------------------------------------------------------------------|--------------------------|
| ориентированной архитектур<br>отвечающие за сбор и анал<br>приложений, которыми они<br>MicrosoftOffice.<br>BMicrosoftSQLбазыданн                                                                                                    | ы и бизнес-про<br>1из информации                                                                                                    |                       |                                                                                                    | пределах сервисно-       |
| отвечающие за сбор и анал<br>приложений, которыми они<br>MicrosoftOffice.<br>BMicrosoftSQLбазыданн                                                                                                    | тиз информации                                                                                                    | эцессов — ч           | epe3 MicrosoftBizTalk                                                                                                    | Server. Сотрудники,      |
| приложений, которыми они<br>MicrosoftOffice.<br>BMicrosoftSQLбазыданн                                                                                                    | - T T · · ·                                                                                                    | и. могут рабо         | отать сланными, не и                                                                                                    | юкилая привычных         |
| MicrosoftOffice.<br>BMicrosoftSQLбазыданн                                                                                                    | Г ПОЛЬЗУЮТСЯ К                                                                                                    | ажлый лень            | напримерприложений                                                                                                    | выпуска2007системы       |
| BMicrosoftSQLбазыданн                                                                                                    | i ilosibsyloiten k                                                                                                    | амдын день,           | , numphine pripristo wertitit                                                                                                    | Juliy erazo o venerembi  |
| ВМісгозоп SQLоазыданн                                                                                                    |                                                                                                    | <u>ر</u> 1 ۷          | 16                                                                                                    | ГЛ                       |
|                                                                                                    | ыххранятсяввид                                                                                                    | еооычныхфаи.          | ловнадиске.Какминиму                                                                                                    | им на одну БД            |
| приходится таких файлов 2: *                                                                                                    | .mdf и *.ldf. В пе                                                                                                    | ервом хранятс         | ся самиданные, таблиць                                                                                                    | I, индексы и пр., a во   |
| втором находится т.н                                                                                                    | . transactionle                                                                                                    | од, в 1               | которомнаходитсяинфс                                                                                                    | рмациянеобходимая        |
| длявосстановленияБД.                                                                                                    |                                                                                                    | -                     |                                                                                                    | -                        |
| Файлс базой                                                                                                    | ланныхпрелста                                                                                                    | авляет со             | обой наборстрани                                                                                                    | ш олинакового            |
| размера Размерстраницызалае                                                                                                    | теяприсозланиис                                                                                                    | азыланныхим           | ожетбытьизменентольн                                                                                                    | коприсевосстановле       |
| размерал азмеретраницызадае                                                                                                    | полирисозданиио                                                                                                    | азыданнылим           |                                                                                                    |                          |
| нииизрезервноикопии. чтение                                                                                                    | 13аписьданныхво                                                                                                    | азеданныхосу          | ицествляетсяпостранич                                                                                                    | HO.                      |
| Всеоперациисбазойдан                                                                                                    | ныхдолжныпро                                                                                                    | изводитьсято          | олькопосредствомком                                                                                                    | андкSQL-                 |
| серверу.Дляклиентскихприло:                                                                                                    | женийэтифайлыа                                                                                                    | бсолютнобест          | полезныиприправильно                                                                                                    | йорганизациидосту        |
| папользователейкфайламвсети                                                                                                    | 1,вообщенедолжн                                                                                                    | ныбытьдоступ          | ны.                                                                                                    |                          |
| СерверСУБДнеимеети                                                                                                    | нтерфейсапольз                                                                                                    | ователяидлян          | зыполненияоперацийсб                                                                                                    | азойданныхемунеоб        |
| холимопосылатькоманлыпибо                                                                                                    | спомошьюкоман                                                                                                    | пнойстрокии           | испомошьюкакой-                                                                                                    |                          |
| лодимоносылатькомандылное                                                                                                    | Chomondbiokomun                                                                                                    | dione i pokinis       | menomongbiokakon                                                                                                    |                          |
| лиооприкладноипрограммы.                                                                                                    |                                                                                                    |                       | ······································                                                                                                    |                          |
| цлявыполненияоперациисоазоид                                                                                                    | анныхпри пров                                                                                                    | едении пра            | ктических раоотпредл                                                                                                    | агается использовать     |
| программу"SQLServerM                                                                                                    | anagementStudio                                                                                                    | <b>э2008Rus</b> "(рис | с.1), представляющую                                                                                                    | собой наиболее           |
| распространенное иу                                                                                                    | добное сред                                                                                                    | ствоадминист          | рирования баз                                                                                                    |                          |
| данныхподуправлениемМ                                                                                                    | 4SSQLServer(Cpe                                                                                                    | эдаManagemer          | ntStudioExpressдоступна                                                                                                    | адлясвободнойзагрузкиизц |
| ентразагрузкиМайкрософт-http://                                                                                                    | download.micros                                                                                                    | oft.com/downlo        | oad/5/C/0/5C0C5CE4-10                                                                                                    | EB-4623-A63E-            |
| D850D55D8EF/SOLEXPR x86                                                                                                    | RUS exe)                                                                                                    |                       |                                                                                                    |                          |
|                                                                                                    |                                                                                                    |                       |                                                                                                    |                          |
| 🛵 Среда Microsoft SQL Server Management Studio                                                                                                    |                                                                                                    |                       |                                                                                                    | 9                        |
| Файл Правка Вид Отладка Конструктор таблиц Серв                                                                                                    | ис Окно Сообщество Спра                                                                                                    | вка                   |                                                                                                    | 1                        |
| Создать запрос                                                                                                    |                                                                                                    |                       |                                                                                                    |                          |
|                                                                                                    |                                                                                                    |                       |                                                                                                    |                          |
| Обозреватель объектов - 4 - 4                                                                                                    | ОЛЕСЯ-ПК\SQLEXPRу - dbo                                                                                                    | .facultet 🗸 🗸         | 🗙 Свойства 🗸 🕂 🗙                                                                                                    |                          |
| Соединить 📲 🛃 🔳 🍸 📓                                                                                                    | Имя столбца                                                                                                    | Гип данных Разрешит   | [Tbl] dbo.facultet +                                                                                                    |                          |
| 🖃 🐻 ОЛЕСЯ-ПК\SQLEXPRESS2 (SQL Server 10.0.1600 - Олеся-Г 🔺                                                                                                    | Kod_faculteta int                                                                                                    |                       |                                                                                                    |                          |
| 🖃 🧰 Базы данных                                                                                                    | name_faculteta ncha                                                                                                    | ar(30)                | (Идентификатор)                                                                                                    |                          |
|                                                                                                    |                                                                                                    |                       | (Имя) facultet                                                                                                    |                          |
| 🕀 🗀 Диаграммы баз данных                                                                                                    |                                                                                                    |                       | Имя базы данны University                                                                                                    |                          |
| 🗖 🥅 Таблицы                                                                                                    |                                                                                                    |                       | Имя сервера олеся-пк\sqlexpress2                                                                                                    |                          |
| E E                                                                                                    |                                                                                                    |                       | Схема dbo                                                                                                    |                          |
| <ul> <li>В Системные таблицы</li> <li>В системные таблицы</li> </ul>                                                                                                    |                                                                                                    |                       | 🛛 Конструктор таблиц                                                                                                    |                          |
| <ul> <li>              ⊆ Системные таблицы             ⊆          </li> <li>             ₫ dbo.facultet             </li> <li>             ⊆ Столбцы         </li> </ul>                                                                                                    |                                                                                                    |                       | Индексируемый Да                                                                                                    |                          |
| <ul> <li></li></ul>                                                                                                    |                                                                                                    |                       | Departumperation Her                                                                                                    |                          |
|                                                                                                    | Свойства столбца                                                                                                    |                       |                                                                                                    |                          |
|                                                                                                    | Свойства столбца                                                                                                    |                       |                                                                                                    |                          |
|                                                                                                    | Свойства столбца                                                                                                    |                       | Спецификация р PRIMARY     Столбец ROWGU     Столбец идентис                                                                                                    |                          |
| <ul> <li>Системные таблицы</li> <li>dbo.facultet</li> <li>Croлбцы</li> <li>Kлючи</li> <li>Orраничения</li> <li>Tриггеры</li> <li>Индексы</li> <li>Craтистика</li> <li>dbo.kafedra</li> </ul>                                                                                                    | Свойства столбца<br>Свойства столбца<br>Собщие)<br>Собщие)                                                                                                    |                       | Спецификация р PRIMARY     Столбец КОУБU     Столбец кдентис     Укрупнение блог Таблица                                                                                                    |                          |
| <ul> <li>Системные таблицы</li> <li>dbo.facultet</li> <li>Cтолбцы</li> <li>Kлючи</li> <li>Oграничения</li> <li>Tриггеры</li> <li>Tригсеры</li> <li>Craтистика</li> <li>dbo.kafedra</li> <li>Представления</li> </ul>                                                                                                    | Свойства столбца<br>Свойства столбца<br>Собщие)<br>(Общие)                                                                                                    |                       | Спецификация р PRIMARY     Столбец ROWGU     Столбец идентис     Укрупнение бло: Таблица     Файловая группа PRIMARY                                                                                                  |                          |
| Системные таблицы     dbo.facultet     dbo.facultet     @ Столбцы     @ Столбцы     @ Ограничения     @ Ограничения     @ Ограничения     @ Ограничения     @ Ограничения     @ Ограничения     @ Ограничения     @ Оиндексы     @ Сиголика     @ dbo.kafedra     @ _ Представления     @ _ Синоликы     # _ ▶                                                                                                    | Свойства столбца<br>Свойства столбца<br>Свойства столба<br>Свойства столба<br>Свойства<br>Свойства<br>Свойства<br>Свойства столба<br>Свойства<br>Св |                       | Спецификация р RIMARY<br>Сполбец ROWGU<br>Столбец идентис<br>Укрупнение блої Таблица<br>Файловая группа PRIMARY                                                                                                    |                          |
| Системные таблицы<br>Системные таблицы<br>Солбцы<br>Солбцы | Свойства столбца<br>Свойства столбца<br>Собщие)<br>(Общие)                                                                                                    |                       | <ul> <li>Реглицировано и РРІМАРУ</li> <li>Спецификация рРІМАРУ</li> <li>Столбец кОWGU</li> <li>Столбец идентис</li> <li>Укрупнение блої Таблица</li> <li>Файловая группа РRІМАРУ</li> <li>(Идентификатор)</li> </ul>  |                          |
| Системные таблицы<br>Системные таблицы<br>Системные таблицы<br>Солбцы<br>Солб  | Свойства столбца<br>Свойства столбца<br>Собщие)<br>(Общие)                                                                                                    |                       | <ul> <li>Реглицировано и РРІМАРУ</li> <li>Спецификация РРІМАРУ</li> <li>Столбец ROWGU</li> <li>Столбец идентис</li> <li>Укрупнение блої Таблица</li> <li>Файловая группа РRІМАРУ</li> <li>(Идентификатор)</li> </ul>  |                          |
| Системные таблицы<br>Системные таблицы<br>Системные таблицы<br>Столбцы<br>Столбца<br>Столбца<br>Столбса<br>Стотосо<br>Стотос                                                                                                    | Свойства столбца<br>Свойства столбца<br>Собщие)<br>(Общие)                                                                                                    |                       | <ul> <li>Реглицировано и РЕМАКАҮ</li> <li>Спецификация р РЕМАКАҮ</li> <li>Столбец кОWGU</li> <li>Столбец идентис</li> <li>Укрупнение блог Таблица</li> <li>Файловая групла РЕШАКҮ</li> <li>(Идентификатор)</li> </ul> |                          |

Среда SQL ServerManagementStudio— это интегрированная среда для доступа, настройки, управления, администрирования и разработки всех компонентов SQL Server.Среда SQL ServerManagementStudio объединяет большое число графических средств снаборомполнофункциональных редакторовсце нариевдля доступакSQLServer разработчиковиадминистр аторовслюбымопытомработы.

СредаSQLServerManagementStudioобеспечиваетследующиеосновныевозможности:

- поддерживаетбольшинствоадминистративныхзадачдляSQLServer;
- единая интегрированная среда для управления SQL ServerDatabaseEngine иразработки;

новыеуправляющиедиалоговыеокнадляуправленияобъектамивкомпоненте SQL ServerDatabaseEngine, службах AnalysisServices, ReportingServices, NotificationServices и выпуске SQL ServerCompact 3.5 с пакетомобновления 1 (SP1), позволяющие выполнять действия немедленно, направлятьих в редактор кода или включать эти действия в сценарий для последующеговыполнения;

• экспорт и импорт регистрации сервера среды SQL ServerManagementStudioизодной среды ManagementStudioвдругую;

 сохранение и печать XML-файлов плана выполнения и взаимоблокировок, созданных приложением SQL ServerProfiler, просмотр их в любое время иотправкадля анализаадминистратору;

 новыеокнасообщенийобошибкахиинформационныхсообщений, предоставляющиегоразд обольшесведенийипозволяющиеотправлятьвМайкрософткомментарииосообщениях, копиро ватьсообщениявбуферобменаиотправлятьихпоэлектроннойпочтевслужбуподдержки;

 встроенный веб-обозреватель для быстрого обращения к библиотеке MSDNилиполученияинтерактивнойсправки;

• встроеннаясправкаотсообществвИнтернетеит.д.

Большинство действий с базой данной MS SQL Server в среде Среда SQL ServerManagementStudioможетбытьосуществленодвумяспособами:либовыполнениемоператоров языкаSQLвокнах"ScriptExecute"(подключениекбазеданныхнеобязательно)и"SQLEditor"(требуетсяпо дключениекбазеданных),либосиспользованием меню и диалоговых окон. В последнем случае операторы SQL, которыетребуются для выполнения данного действия, будут сгенерированы и выполнены средойSQLServerManagementStudioавтоматически.

#### Задание

Практическуюработуследуетвыполнятывследующемпорядке:

1. Создать на сервере pi\_srv (или на локальном компьютере, если нет сервера)рабочуюпапкудляхраненияфайлов,получаемыхпривыполнениипрактическойработы.Этапапкад олжнарасполагатьсявпапке\Базы данных\Группа\Студент

исоответствоватьномерувыполняемойпрактической работы.

2. Наоснованиииндивидуальногозаданиявыбратьимяфайласоздаваемойбазыданных.Дляиме нилучшевсеговыбратьодноилинесколько английскихслов, соответствующих наименованию предметной области.

Использованиедляименирусскихслов,записанныхлатинскимибуквами,недопускается.

**3.** Открытьприложение " Среда SQL Server Management Studio ". Для этогоможнолибовоспользоватьсяменюПуск(Пуск/Программы/MicrosoftSQLServer2008

#### /СредаSQLServerManagementStudio).

4. Создатьсоединениес локальнымилиудаленнымсервером.

5. Создать базу данных для своей предметной области с помощью диалога, выбравсервер "pi\_srv"илилокальныйсервер "Имя\_компьютера \SQLEXPRESS"

6. Создатьбазуданныхиуказатьвкачествеименифайла''\Базыданных\Группа\ФИО\_студен та\Название\_БД''.

7. Извлечьметаданныедляавтоматическойгенерациикомандысозданиябазыданных.

8. Удалить базу данных, выполнив команду "Database/DropDatabase" (Базаданных/Удалитьбазуданных).

9. Создатьбазуданныхвторымспособом,выполниввокне"ScriptExecutive"операторы,пол ученныеприизвлеченииметаданныхперед предыдущимудалением.

10. Создатьрезервнуюкопиюбазыданных.

11. Удалитьбазуданных.

12. Восстановитьбазуданныхизрезервнойкопии.

13. Сохранить файлсценариянасерверевпапке"Студент", давемуимя «лаб.№1» истандартноерасширение"\*.sql".

#### Ход работы

#### Созданиесоединенияссервером

Выполнитеследующиеинструкции:

Работасприложением **SQLServerManagementStudio**начинаетсяссозданиясоединения с установленным сервером. Убедитесь вначале, что сервер Microsoft SQLServer (2008) на локальной машине или на сервере компьютерного класса установлен иработает.

Откройтеприложение " SQL Server Management Studio ". Для этого можно либовоспользоваться менюПуск(Пуск/Программы/ MicrosoftSQLServer2008/ СредаSQLServer ManagementStudio).

В диалогом окнеСоединение с серверомподтвердите заданные поумолчанию параметрыи нажмитекнопку Соединить, см. рис. 2.

Длясоединениянеобходимо, чтобыполе Имясерверасодержалоимякомпьютера, накоторомустановлен SQLServer.

Есликомпонент**DatabaseEngine**являетсяименованнымэкземпляром, то поле**Имясервера** должно

|                                        | 🚽 Соединение с сервер |                                  |
|----------------------------------------|-----------------------|----------------------------------|
|                                        | SQL S                 | erver <sup>2008</sup>            |
|                                        | Тип сервера:          | Компонент Database Engine 🔹      |
|                                        | Имя сервера:          | ОЛЕСЯ-ПК\SQLEXPRESS2             |
|                                        | Проверка подлинности: | Проверка подлинности Windows 🔹   |
|                                        | Имя пользователя:     | Олеся-ПК\Олеся 👻                 |
|                                        | Пароль:               |                                  |
| Ри                                     | с. 2. Создание        | Запомнить пароль<br>соединения с |
| серверомВпараметрахука                 | Соединить             | Отмена Справка Параметры >>      |
| •••••••••••••••••••••••••••••••••••••• |                       |                                  |

проверкаподлинности-Windows(поумолчанию),

#### имяпользователя-

имяпользователяпоумолчанию, зарегистрированного насервере MSSQLServer (задается приустановке сервера),

пароль-пустоилипарольдляпользователя, заданногодля сервера MSSQLS erver;

Нажмите кнопку Соединить. Если соединение будет совершенно успешно, то наэкранепоявятсяданныесервера.

СредаManagementStudioпредставляетданныеввидеокон,выделенныхдляотдельныхтиповданных.С веденияобазеданныхотображаютсявобозревателеобъектовиокнахдокументов.

Обозревательобъектовявляетсяпредставлениемввидедерева,вкоторомотображаются все объекты базы данных на сервере. Он может содержать базы данныхкомпонентаSQLServerDatabaseEngine,службAnalysisServices,службReportingServices, служб IntegrationServices и SQL ServerCompact 3.5 с пакетом обновления 1(SP1).

Обозревательобъектоввключаетсведенияповсемсерверам, ккоторымонподключен. Приоткрытииср еды Management Studioпользователю предлагается применить при подключении обозревателя объектов параметры, которые использовались в прошлый раз. Чтобы подключиться к любому из серверов, следует дважды

щелкнутьеговкомпоненте«Зарегистрированныесерверы», однакорегистрироватьегонеобязательно, см. рис. 1.

Окно документов представляет собой наиболее крупную часть среды ManagementStudio.Вокнахдокументовмогутразмещатьсяредакторызапросовиокнаобзора.По

умолчаниюотображаетсястраница«Сводка»,подключеннаякэкземплярукомпонентаDatabaseEngineнaтекущемк омпьютере.

#### ОбщиесведенияобазахданныхMSSQLServer

Кромечетырехсистемныхбаз,SQLServerможетобрабатыватьдо**32734**базданных,определяемыхполь зователем.

#### Базаданныхпредставляетсобой:

- наборвзаимосвязанныхтаблиц;
- связанныйнаборстраниц,выделенныхдляхраненияданныхMSSQLServer;
- совокупностьданныхприархивации;
- дваиболеефайла;
- важнуюсовокупностьданныхдляцелейзащитыиуправления.

#### Файлыбазыданных

Базаданных состоитиздвухиболее файлов, каждый изкоторых можетиспользоваться лишьодной базой.

Уфайловсуществуютдваимени: логическоеифизическое. Логическоеимя подчиняется стандартным правилам выбора имен объектов SQL Server. Физическое имя представляет собой полное имя любого локального или сетевого файла. Максимальноечислофайловвбазеданных— 32768. Файлыделятся натри типа:

• Первичныефайлы.Используютсядляхраненияданныхиинформации, определяющих начальные действиясбазой.Базаданных содержитлишьодинпервичный файл.Стандартное pacширение—.mdf.

• Вторичные файлы. Одна или несколько вспомогательных областей для храненияданных. Могутиспользоваться для распределения операцийчтения/записипонескольким дискам. С тандартное расширение—.ndf.

• Файлыжурналов.Содержатжурналытранзакцийбазыданных.Базаданныхсодержит по крайней мере один файл журнала. Стандартное расширение — .ldf. Переднепосредственнойзаписьютранзакцийвфайлданныхвсевносимыеизменениязаписываютсявжурнал.

#### Группыфайлов

Группы файлов предназначены для объединения нескольких файлов. Каждый файлможет входить не более чем в одну группу. Файлы журналов не могут принадлежатьникакимгруппам.Группыфайловиспользуютсядляраспределенияоперацийчтения/записип онесколькимдискам.Еслигруппасодержитболееодногофайла, операции записи распределяются между файлами группы. Базы данных могут содержатьдо32768групп файлов.

Укаждойбазыданныхимеется**первичнаягруппафайлов**.Онасодержитпервичный файл данных и все файлы, которые не были явно назначены в другую группуфайлов.Имяпервичнойгруппы файлов—**PRIMARY**.

#### Созданиеирегистрациябазыданных

Длясозданиябазыданныхможноиспользоватьодиниздвухспособов:

**Первый способ создания БД**. Выполнить команду **"База данных/Создать базуданных**..." в программе SQL ServerManagementStudio,ввестипараметрысоздаваемойбазыданныхвдиалоговомокне **"Создание базы данных"** (рис. 3) и нажать кнопку[OK].

| Выбор страницы<br>😭 Общие                                                                   | 🔄 Сценарий 👻 🚺                  | 🖁 Справка           |                   |                       |                     |
|---------------------------------------------------------------------------------------------|---------------------------------|---------------------|-------------------|-----------------------|---------------------|
| Параметры Файловые группы                                                                   | Имя базы данных<br>Владелец:    |                     | <по умолчанию>    |                       | []                  |
|                                                                                             | Использовать<br>Файлы базы данн | полнотекстов<br>ых: | ое индаксирование |                       |                     |
|                                                                                             | Логическое имя                  | Тип файла           | Файловая группа   | Начальный размер (МБ) | Авторасшире         |
|                                                                                             |                                 | Данные              | PRIMARY           | 3                     | 1 МБ, рост н        |
|                                                                                             | _log                            | Журнал              | Не применимо      | 1                     | 10 %, рост не       |
| ОЛЕСЯ-ПК\SQLEXPRESS2<br>Соединение:<br>Олеся-ПК\Олеся<br>Просмотреть свойства<br>соединения |                                 |                     |                   |                       |                     |
| Выполнение                                                                                  |                                 |                     |                   |                       |                     |
| Готово                                                                                      |                                 | 0                   |                   | Добавить              | <b>∙</b><br>/далить |
|                                                                                             |                                 |                     |                   |                       |                     |

Рис.3. Диалоговое окносоздания базыданных

ВполеИмябазыданныхвведитеимянашейбудущейбазыданных, например– University.

ПолеВладелец-заданпоумолчанию, взависимостиотнастройкисервера.

C:\Program

#### $Files \ Microsoft SQL Server \ MSSQL 10. SQL EXPRESS 2 \ MSSQL \ DATA \ .$

ПреждечемнажатькнопкуДобавить,просмотритеПараметрыиФайловыегруппыдля создаваемойбазы данных.

После нажатия на кнопку [**OK**] программа " SQL ServerManagementStudio " создастбазу данных, имя которой вы увидите в обозревателе объектов, а также сгенерируетнеобходимый SQL-код для создания базы данных с теми свойствами, которые указаны вэтомдиалоговомокнеипередастегосерверуСУБД длявыполнения.

Примерэтихоператоровприведеннарис. 4.(нажмите на имени базы данныхUniversityправой клавишей и из контекстного меню выберите Создать скрипт как..СREATE).Еслипараметрывведеныправильно,базаданныхбудетсоздана.

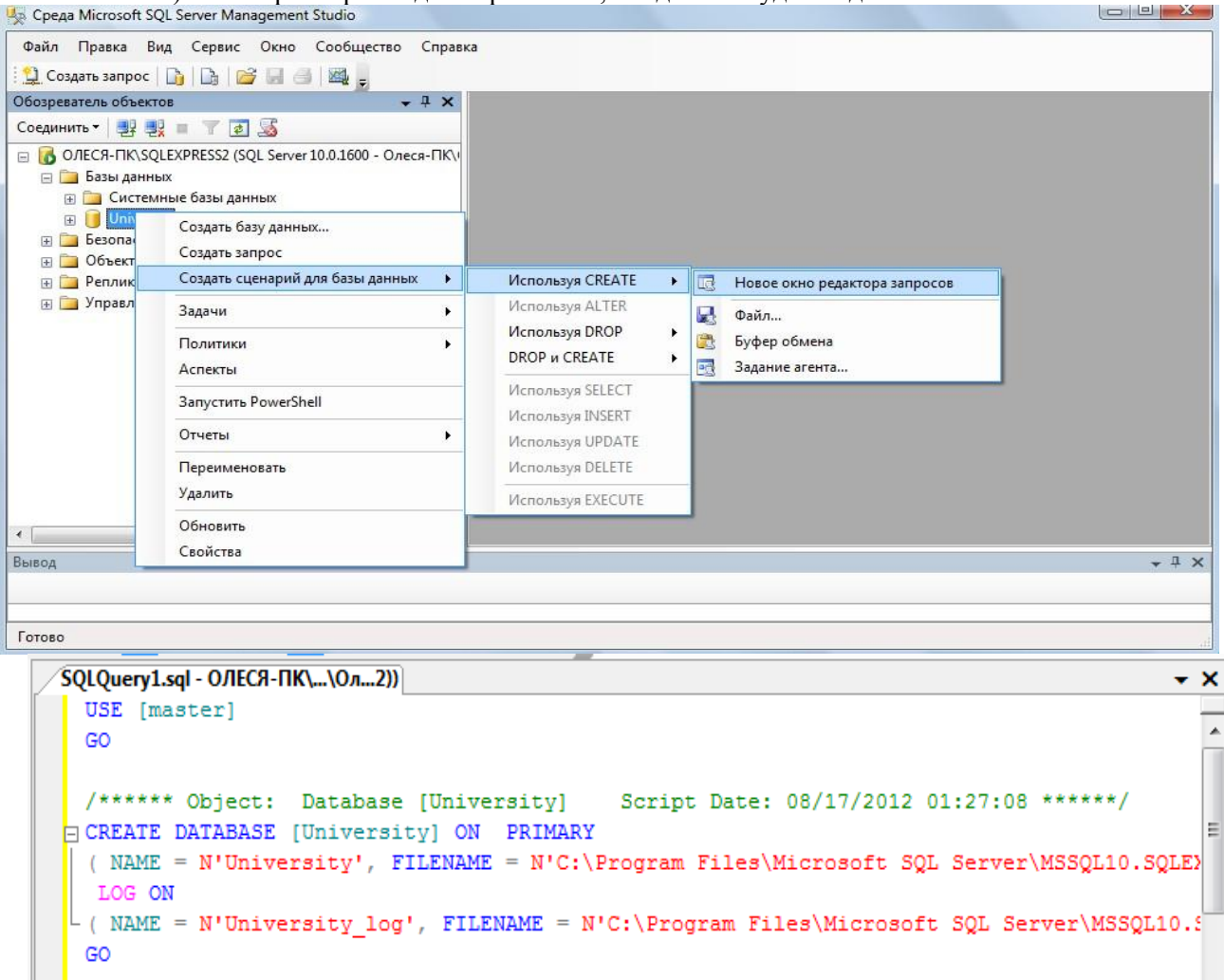

#### Рис.4.Сгенерированныйsql-кодсозданнойбазыданных

Содержащиеся в сценарии операторы отделяются друг от друга символом";".Сценарийможетсодержатьпоясняющиекомментариидвухвидов: многострочныйкомментарий(начинаетсясимволами"/\*"изаканчивается символами"\*/") и однострочный комментарий, который начинается символами "--" и продолжаетсядоконцастроки.

Присозданиибазыданныхвозможныследующиетипичныеошибки:

1. НацелевомкомпьютеренезапущенилинеустановленсерверСУБДт.е.выполнятькомандусозданиябазы данныхпростонекому.

2. Нацелевомкомпьютеренеткаталога, вкоторомпредполагается создать базуданных.

3. Файл, вкоторомдолжнабудетнаходиться базаданных насервере, ужесуществует.

| Послесозданиябазыда        | анны  | хвсявв | веденная | обазеданныхин | форма | циязапоми | нается программой SQL |
|----------------------------|-------|--------|----------|---------------|-------|-----------|-----------------------|
| ServerManagementStudio     | И     | В      | окно     | редактора     | В     | дерево    | навкладке"Проводник"  |
| добавляетсяузелсзарегистри | ирова | аннойб | базойдан | ных(рис.5).   |       |           |                       |

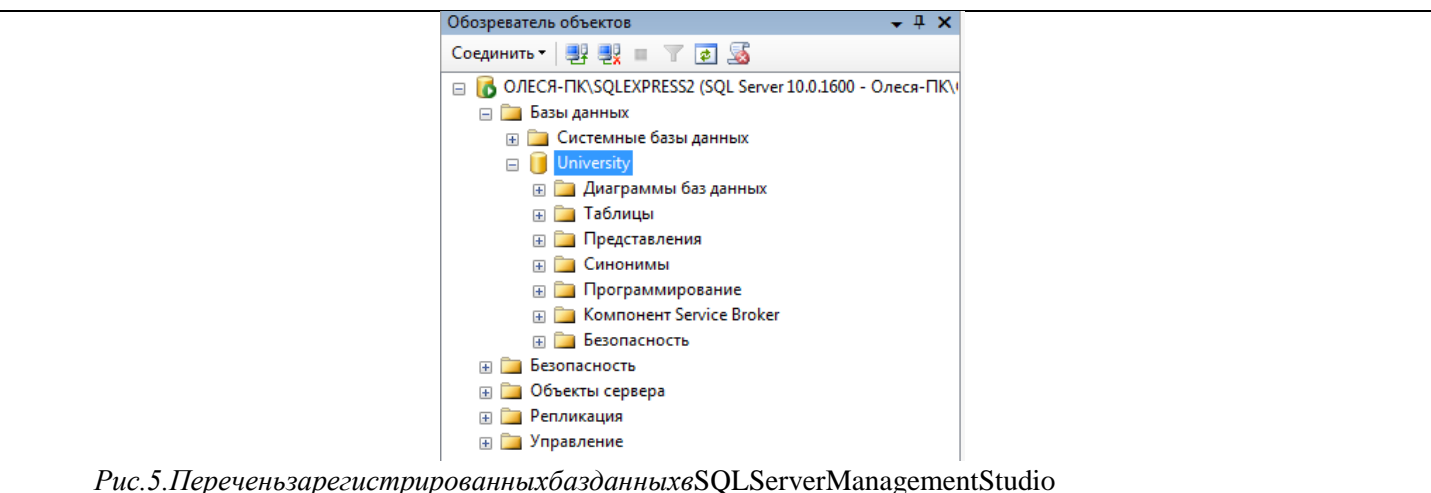

Гис. э.переченьзарегистрированныхоизоанныхвъзделен чениападетентэнано

| Второй        | способсозданияБ, | Д.Выполнитьвпрограм   | имeSQLServerM    | anagementStudio  | команду       |
|---------------|------------------|-----------------------|------------------|------------------|---------------|
| "Создать      | запрос"          | ቧ Создать запрос      | на               | панели           | инструментов, |
| затемввестико | манду,создающун  | обазуданныхвокне" Sci | riptExecute"(рис | .3)инажатькнопку | 🥊 Выполнить   |

#### КомандаCREATEDATABASE-СозданиебазыданныхMSSQLServer

Базыданныхсоздаютсякомандой **CREATEDATABASE**.Созданиебазданныхразрешается любому пользователю с ролью системного администратора или всем, комусистемный администраторпредоставилтакоеправо.Команда **CREATEDATABASE**имеетследующий синтаксис:

```
CREATE DATABASE имя_базы
01.
02.
    [ ON [PRIMARY] ([ NAME = логическое_имя_файла, ]
     FILENAME = 'имя_файла_OC'
03.
04. [, SIZE = размер]
     [, MAXSIZE = { максимальный_размер | UNLIMITED } ]
05.
    [, FILEGROWTH = приращение] )
06.
07.
     {FILEGROUP имя_группы_файлов FILEDEFINITIONS}
    [,...n] ]
08.
09.
     [LOG ON {[ NAME = логическое_имя_файла, ]
10. [FILENAME = 'имя_файла_OC'
     [, SIZE = размер]
11.
    [, MAXSIZE = { максимальный_размер | UNLIMITED }
12.
13.
     [, FILEGROWTH = приращение] } [,...n]
14. [FOR LOAD | FOR ATTACH]
```

Если при создании базы не указан первичный файл данных и/или файл журнала, тоотсутствующий файл (или файлы) создается с именем поумолчанию.

Физическиефайлыбудутнаходитьсявстандартномкаталоге.

Первичному файлу присваивается имя имя\_базы.mdf, а файлу журнала — имя\_базы\_log.ldf.

Если размер файлов не задан, то при создании размер первичного файла совпадает сразмеромпервичногоустройствабазы**model**,аразмерфайлажурналаивторичныхфайлов данных равен 1 Мбайт. Он может быть и больше, если размер первичного файлабазы данных model превышает 1 Мбайт. Хотя имена и размеры файлов указывать необязательно, на практике это всегда следует делать. SQL Server создает базу данных задваэтапа.Напервомэтапебазаmodelкопируетсявновуюбазуданных,анавторомэтапеинициализируетсявс енеиспользуемоепространство.

Команда **CREATEDATABASE**имеетследующиепараметры:

- **PRIMARY**—файлопределяется какпервичноеустройство.
- NAME—логическоеимя;поумолчаниюсовпадаетсименемфайла.
- FILENAME—полноеимяфайланадиске.
- SIZE—исходныйразмерфайла.Минимальныйразмерфайлажурналаравен512Кбайт.
- МАХЅІΖЕ —максимальныйразмерфайла.
- UNLIMITED размерфайланеограничивается.
- FILEGROWTH—

приращениеразмеравмегабайтах(МВ), килобайтах(КВ) илипроцентах(%). Поумолчанию

приращениеравно10%.

#### • FORLOAD—

обеспечиваетобратнуюсовместимостьсосценариямиSQL, написаннымидляпредыдущихверсийSQL Server.

• FORATTACH—указывает, чтофайлыбазыданныхужесуществуют.

Пользователь,создавшийбазуданных,являетсяеевладельцем.Всепараметрыконфигурации базы копируются из базы model, если только при создании базы не былуказан параметр FOR ATTACH. В этом случае параметры конфигурации читаются изсуществующейбазыданных.РассмотримнекоторыепримерыкомандыCREATEDATABASE:

/\*Базаданныхсостандартнымразмероми именами файлов\*/

```
CREATE DATABASE test1
01.
     /* Данные — 2 Мбайт, файл журнала — по умолчанию */
02.
     CREATE DATABASE test2
03.
    ON (FILENAME = 'c:\d1.mdf', SIZE = 2, NAME = 'd1')
04.
05.
     /* Первичный файл — 10 Мбайт, одна группа файлов
    g1 и журнал размером 10 Мбайт */
06.
     CREATE DATABASE test3
07.
08.
     ON PRIMARY (FILENAME ='c:\test3.mdf',
    SIZE = 10 , NAME = 'd1'),
FILEGROUP g1 (FILENAME - 'c:\g1.mdf',
09.
10.
11.
     SIZE = 10 , NAME = 'g1')
12.
     LOG ON (FILENAME ='c:\test3.ldf',
    SIZE = 10, NAME = 'log1')
13.
```

Залача 1. Создайте sql-скрипт создания новой базы данных под именем Educatorнa"D:\Базыданных\Группа\ФИО\_студента\Название\_БД.mdf,спервичнымустройством, с файла в 10 Мбайти запустите на выполнение скрипт(кнопка исходным размером напанелиинструментов).ВыполнитевокнеобозревателяобъектовОбновление.Сохранитесозданныйскрип т втекущуюпапкуподименем1.sql.

Послеуспешного выполнения и обновления проводникау вас должна появитсяновая базаданных.

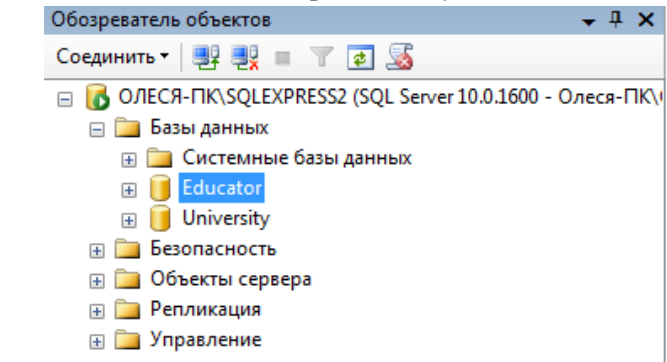

Рис. 6. Окнопроводникапослевыполнения сценария создания базыданных

#### Подключениекбазе данных

Чтобыподключитьсякзарегистрированнойбазеданных, надовыбратьнужнуюбазуданных всписке (рис.5) исделатьдв ойнойщелчокмышкой навыбранной базеданных.

Есливсепараметрыподключения быливведеныправильно, топроизой детподключение к базе данных, название подключенной базы данных в окне "Обозревателя объектов" будетвыделеножирнымшрифтом, атакжепоявятся вложенные узлысобъектами, со держащимися вподключенной базеданных (рис.7).

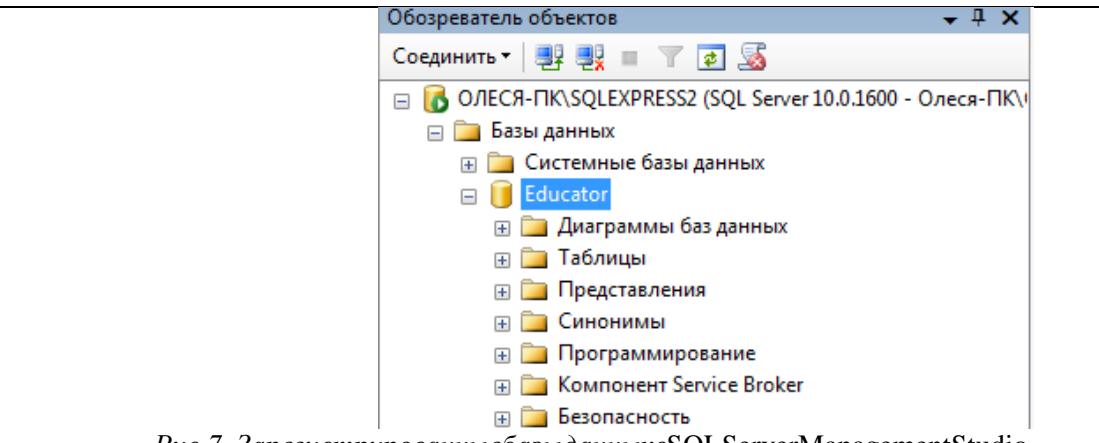

Рис.7. ЗарегистрированныебазыданныхвSQLServerManagementStudio

Послеподключениякбазеданныхможнопросматриватьимеющиеся

объекты,создаватьновые,вноситьипросматриватьданные,атакжепроводитьоперациисимеющимисяобъек тами.

После создания БД в окне Обозревателя объектов (его можно вызвать по <F8>)выбираемDataBases(Базыданных)иоткроетсясписокБД,вкоторомоткроемсозданнуюБД(еслионан епоявилась,товокнеObjectExplorerнажать<F5>дляобновлениясписков),котораясостоитизвосьмивложен ныхразделов(некоторыесодержатещедополнительныеразделы),соответствующихобъектамCУБДSQLSer ver:

| DatabaseDiagrams(<br>ДиаграммыБД) | Views(Представления) | Programmability(Объе<br>кты<br>программирования) |
|-----------------------------------|----------------------|--------------------------------------------------|
| Tables(Таблицы)                   | Synonyms(Синонимы)   | Security(Безопасность)                           |
| ServiceBroker                     | Storage              |                                                  |
| 11                                |                      | ~                                                |

НаначальномэтаперазделсозданнойБДпуст, заисключениемнекоторыхобъектов, которыесоздаются поумолчанию, напримервразделе Security/Users создаются пользователи, которые имеютправонадоступко бъектамБД, ихможноизменить.

#### Удаление базыданных

Дляудалениябазыданныхможноиспользоватьодинизтрехспособов:

 1. Выполнитьвпрограмме"
 SQL
 ServerManagementStudio

 "командуконтекстногоменю"Удалить"
 выбрав
 перед
 этим
 в
 списке
 базу
 данных,
 а

 затемподтвердитьсвоежеланиевдиалоговомокне.

2. Выполнитьоператор**DROP DATABASE**вSQL-редакторе.

3. Удалить файл с базой

данных.Синтаксисоператора**DROPDATABASE** 

:

DROPDATABASEdatabase\_name;

#### Резервноекопированиеивосстановление

Резервноекопирование(backup)базыданныхивосстановлениеизрезервнойкопии(restore)-

дваважнейшихинаиболеечастыхпроцесса, осуществляемых администраторамибазданных.

<u>Резервное копирование базы данных</u> – единственный надежный способпредохранитьданныеотпотериврезультатеполомкидиска, сбоевэлектропитания, д ействий злоумышленников и ошибок в программах. В процессе резервного копирования создается независимый отплатформы" снимок" базыданных, спомощью которогоможно перенести данные на другую операционную систему или даже другую платформу. Полныйцикл: резервное копирование изрезервной копии приводитк корректировке статистической информации, является средствомотизлишнего" разбухания" базыданных инеобходимой операцией обсл уживания базыданных. Крометого, миграция отодной версиисерверакдругой также происходитпри помощипроцесса backup/restore.

Для SQL создания резервной копии базы данных с помощью программы ServerManagementStudio необходимо подключиться к базе данных, выбрать ИЗ контекстногоменюбазыданныхЗадачи/Создатьрезервнуюкопию.Воткрывшемсядиалоговомокне копирования" "Мастер резервного задать несколько параметров И нажать кнопку[Выполнить],см.рис.8.

Послевыборапутиифайладлярезервнойкопиивокне**BackUpDatabase**нажатиемнаOKзапускаемпроц есссозданиярезервнойкопии.Вслучаеуспешнойработыпоявится сообщение.

В результате будет создан файл с резервной копией. Стандартным расширениемтаких файлов для "SQL ServerManagementStudio "является "**\*.bak**". Файл с резервнойкопиейбазы данныхобычнонапорядок меньшеоригинала.

| ы борстраницы<br>🌱 Общие                                                                                                    | 🛒 Сценарий 🔻 🚺 Справка                                                                                                    |                                         | Файл скрипта БД                 |                                               |                            |                   |                  |        |
|----------------------------------------------------------------------------------------------------|----------------------------------------------------------------------------------------------------|-----------------------------------------|---------------------------------|-----------------------------------------------|----------------------------|-------------------|------------------|--------|
| Р Параметры                                                                                                    | Источник<br>База данных:                                                                                                    | Educator                                | Выберите файл<br>резеряного коп | і со скриптом базы данных, созд<br>іирования. | анным во время предыду.    | щей операции      |                  |        |
|                                                                                                    | Модель восстановления:                                                                                                    | ПРОСТАЯ                                 |                                 | Соелинение:                                   |                            | База данных:      |                  |        |
|                                                                                                    | Тип резервной копии:                                                                                                    | Полная 🔻                                | Файл скрипта БД                 | mylocalserver                                 | •                          | <Как в скрипте:   | >                |        |
|                                                                                                    | Копировать только резервные копии<br>Компонент резервного копирования:                                                                                                    |                                         | Восстановление БД               | Имя файла:                                    |                            | Создать БД, е     | если такой нет   |        |
|                                                                                                    | <ul> <li>База данных</li> </ul>                                                                                                    |                                         | Операция завершена              | C:\Users\Олеся\Documents\                     | \dbForge Studio for MySQL\ | Export\university | 20120806 1640.st | Обзор. |
|                                                                                                    | 🕐 Файлы и файловые группы:                                                                                                    |                                         |                                 | Кодировка файла SOL:                          |                            |                   |                  |        |
|                                                                                                    | Резервный набор данных                                                                                                    |                                         |                                 | Unicode (UTF-8) - Codepage                    | 65001                      |                   |                  |        |
|                                                                                                    |                                                                                                    | олная раза данных гезерение колирование |                                 |                                               |                            |                   |                  |        |
|                                                                                                    | ()magnines:                                                                                                    |                                         |                                 |                                               |                            |                   |                  |        |
|                                                                                                    | Описание:<br>Срок действия резервного набора данных и                                                                                                    | стекает:                                |                                 |                                               |                            |                   |                  |        |
| оединение                                                                                                    | Описание:<br>Срок действия резервного набора данных и                                                                                                    | стекает.                                |                                 |                                               |                            |                   |                  |        |
| осдинение<br>Сервер:<br>ЭЛЕСЯ-ПК\SQLEXPRESS2                                                                                              | Описание:<br>Срок действия резервного набора данных и                                                                                                    | стекает:<br>дн.<br>                     |                                 |                                               |                            |                   |                  |        |
| оединские<br>Сервер:<br>ЛЕСЯ-ПК\SQLEXPRESS2<br>Соединение:<br>Олеся-ПК\Олеся                                                              | Описание:<br>Срок действия резереного набора данных и<br>© Через:<br>© По дате:<br>17.08.2012<br>Назначение<br>Создать резереную копию на:<br>[CNProgram Res/Monosoft SGL Server/MISSOI                                                                                                    | стекает.                                |                                 |                                               |                            |                   |                  |        |
| осдинские<br>Сервер:<br>ЛПЕСЯ-ПК-SQLEXPRESS2<br>Соединские:<br>Лисся-ПК-Олеся<br><u>Посомотреть свойства</u><br><u>соединския</u>         | Описание:<br>Срок действия резервного набора данных и<br>© По дате:<br>ПЗЛ 2012<br>Назначение<br>Создать резервную колию на:<br>С. Vrogram Fies Microsoft SQL Server/MSSQL                                                                                                    | Creccet:                                |                                 |                                               |                            |                   |                  |        |
| осдинение<br>Сереер:<br>Лосся-ПК/SQLEXPRESS2<br>Оседичение:<br>Досологитель свойства,<br>соедичения<br>Шполнение<br>Шполнение             | Описание:<br>Срок действия резервного набора данных и<br>© По дате:<br>ПЗОВ 2012<br>Назначение<br>Создать резервную колию на:<br>С. Улеутал Fles Microsoft SQL Server/MSSQL                                                                                                    | стексет.                                |                                 |                                               |                            |                   |                  |        |
| осдинение<br>Серевр:<br>ЛЕСЯ-ПК SULEXPRESS2<br>Соединение:<br>Лисся-ПК Олеся<br>ЭПосонските слойства<br>соединения<br>ыполнение<br>Готово | Описание:<br>Срок действия резервного набора данных и<br>Через:<br>По дате:<br>По дате:<br>Создать резервную копию на:<br>С. Program Res Microsoft SQL Server/MSSQL<br>Колисски странации и ини<br>Колисски странации и ини<br>С. Program Res Microsoft SQL Server/MSSQL<br>Колисски странации и ини<br>Колисски странации и ини<br>С. Program Res Microsoft SQL Server/MSSQL<br>Колисски странации и ини<br>Колисски странации и ини<br>С. Program Res Microsoft SQL Server/MSSQL<br>Колисски и ини<br>Колисски странации и ини<br>Колисски странации и ини<br>Колисски странации и ини<br>Колисски странации и ини<br>Колисски странации и ини<br>Колисски странации и ини<br>Колисски странации и ини<br>Колисски странации и ини<br>Колисски странации и ини<br>Колисски странации и ини<br>Колисски странации и ини<br>Колисски странации и ини<br>Колисски и ини<br>Колисски | стексет:                                |                                 |                                               |                            |                   |                  |        |
| осдинение<br>Сереер:<br>ЛЕСЯ-ПК SOLEXPRESS2<br>Соединение:<br>                                                                            | Описание:<br>Срок действия резервного набора данных и                                                                                                    | стексет:                                |                                 | Сгравка                                       |                            |                   | Выполнить        | Отне   |

Для восстановления базы данных из резервной копии используется команда"Базаданных/ Восстановление базы данных.Врезультате откроетсядиалоговоеокно"Мастер восстановления баз данных", в котором надо выбрать имя БД куда будетвосстанавливатьсябазаданных,вкоторуюбудетпомещенрезультат,способвосстановления,файл,изко торогобудетвосстанавливатьсябазаданных,отмечаемвыбраннуюрезервнуюкопию,инажатькнопку [Восстановить],см.рис.9.Запускаемпроцессвосстановления.Вслучаеуспешноговыполненияполучимсоо бщение.

Резервноекопированиеивосстановлениебазыданных, нарядуспроцессомизвлеченияметаданных ипоследую щеговыполнения полученного

сценария, можноиспользовать припереносеразрабатываемой базыданных междуразличными компьютерами для обеспечения самостоятельной работы студентов над практическимиработамии курсовым проектом.

**Самостоятельно** Выполните вначале резервирование, а затем восстановление базыданных. Удалитебазуданных**Educator**спомощью скриптасохранитеsql-запрос.

#### КопированиеипереноснадругойсерверБД

| Дл         | я     | просмотра,  | запуска,    | остановки    | служб   | MS | SQL | Server | необходимо |  |
|------------|-------|-------------|-------------|--------------|---------|----|-----|--------|------------|--|
| запуститьу | /тили | туSQLServei | Configurati | onManager(pi | ис.10). |    |     |        |            |  |

| Консоль Действие Вид Справка<br>🗢 🔿 🖄 🖪 🔂 🔒                                                                   |                               |             |                   |                  |                  |
|----------------------------------------------------------------------------------------------------|-------------------------------|-------------|-------------------|------------------|------------------|
| 🛞 Диспетчер конфигурации SQL Server (Лока                                                                     | Имя                           | Состояние   | Режим запуска     | Использовать для | Идентификатор пр |
| Cлужбы SQL Server                                                                                             | SQL Server (SQLEXPRESS)       | Работает    | Авто              | NT AUTHORITY\NE  | 2532             |
| Д Сетевая конфигурация SQL Server                                                                             | SQL Server (SQLEXPRESS2)      | Работает    | Авто              | NT AUTHORITY\NE  | 2660             |
| В Протоколы для SQLEXPRESS                                                                                    | SQL Server Agent (SQLEXPRESS) | Остановлена | Другое (Загрузочн | NT AUTHORITY\NE  | 0                |
| В Настоколы для SQLEXPRESS2                                                                                   | Tehr SQL Server (SQLEXPRESS2) | Остановлена | Другое (Загрузочн | NT AUTHORITY\NE  | 0                |
| <ul> <li>За настроика сооственного клиента SQL в</li> <li>Клиентские протоколы</li> <li>Псевдонимы</li> </ul> | 🐻 SQL Server, обозреватель    | Остановлена | Другое (Загрузочн | NT AUTHORITY\LO  | 0                |
| ۰ III >>                                                                                                    | •                             |             |                   |                  | •                |

Рис.10.СписокслужбсервераБД

Для того **чтобы скопировать БД** необходимо остановить службу **SQL** Server(в ееконтекстномменювыбратьStop).Далеевподпапке...\MSSQL.1\MSSQL\Data\скопировать файлы с вашим названием БД (по умолчанию их два). Не забудьте потомсновазапуститьслужбуSQLServer(вееконтекстномменювыбратьStart).

Длятогочтобыподключитьскопированную БДнадругомсервере, нужнопредварительноскопировать вашифайлывпапку...\MSSQL.1\MSSQL\Data\cooтветствующего сервера. Далее запустить утилиту SQL ServerManagementStudio. Впоявившемся окне с названием ObjectExplorerПроводник объектов (его можно вызватьпо<F8>)выбираемDataBases(Базыданных)ипо<правойкнопкемыши>вконтекстном меню (рис. 5) выбираем Attach... (Присоединить...). В появившемся окнеAttachDataBases(Присоединение базы данных) нажать <Add>и выбрать ваш файл БД срасширением.mdf.

Системныебазыданных

:

Системныебазыданныхсервера,создаваемыеприустановке,иихфайлыпредставленывтаблице1.

| Название | Назначение                                                                                                    | Размещение                                                                         |
|----------|----------------------------------------------------------------------------------------------------|------------------------------------------------------------------------------------|
| Master   | Хранит всю информацию<br>сервера, включая учетные записи и<br>параметры, сведения о всех базах и<br>нахождении их первичных файлов с<br>данными об инициализации баз<br>данных пользователя.                                                              | Master.mdb – файл<br>данных (75.mb)<br>Mastlog.ldf – журнал<br>транзакций (1 mb)   |
| TempDB   | Хранит все временные<br>системные и пользовательские<br>объекты: таблицы, переменные,<br>хранимые процедуры, курсоры и<br>т.п.                                                                                                    | Temppdb.mdf – файл<br>данных (8 mb)<br>Templog.ldf – журнал<br>транзакций (0.5 mb) |
| Model    | Является шаблоном,<br>задаваемых администратором и<br>используемым для создания любых<br>пользовательских баз данных.<br>Содержит параметры по<br>умолчанию, которые можно<br>переопределять при создании<br>соответствующей базы данных<br>пользователя. | Model.mdf – файл<br>данных (0.75 mb)<br>Model.ldf – журнал<br>транзакций (0.75 mb) |
| MSDB     | Хранит информацию,<br>относящуюся к автоматизации<br>администрирования и управления<br>сервером.                                                                                                    | Msdbdata — файл<br>данных (3.5 mb)<br>Msdblog — журнал<br>транзакций (0.75 mb)     |

Всесистемныеипользовательскиебазы данныхсодержатв обязательномпорядке18системныхтаблиц,которыехранятинформацию,определяющиеструктуру иорганизацию соответствующейбазыданных.

MSSQLServerподдерживаетдваосновныхклассаприложенийклиентскоготипа

1. приложенияреляционныхбазданных, использующие команды Transact-SQLc

расширениямиОDBСинаборстандартныхфункцийиобъектно-ориентированныхметодов;

2. web-приложения, использующие команды Transact-SQL илизапросыная зыке Xpathидокументы XML.

ОбаклассаприложенийиспользуютАРІинтерфейсбазданныхтипаOLEDВилиODBC.

#### сновныепринципыуправленияучетнымизаписямииролямивMSSQLServer соксистемныхпроцедурикоманд,которыепозволяютреализоватьполитику теленияправмеждупользователяБД.

| Названиевстроеннойпр | Описание                                                                                                    |
|----------------------|----------------------------------------------------------------------------------------------------|
| оцедуры              |                                                                                                    |
| sp_grantlogin        | —позволяетиспользоватьпользователения руппыОсдлясоединения с<br>MicrosoftSOL Server <sup>TM</sup> используя <b>WindowsAuthentication</b> |
|                      | Этот пример позволяет пользователю                                                                                                    |
|                      | WindowsNTCorporate\BobJcoeдинятьсясSQLServer.Наприме                                                                                     |
|                      | p,                                                                                                    |
|                      | EXECsp_grantlogin'Corporate\BobJ'                                                                                                    |
| sn defaultdh         |                                                                                                    |
| sp_uclautub          | ЭтотпримерустанавливаетБЛпоумолчанию                                                                                                    |
|                      | pubsдляпользователя Victoria.Например,                                                                                                   |
|                      | EXECsp_defaultdb'Victoria','pubs'                                                                                                    |
| sp_grantdbaccess     | Добавляет учетную запись из раздела securityв текущую                                                                                    |
|                      | ЬД,дляучетныхзаписей<br>MicrosoftWindowstarska настрарошениена ностишитеки иней ЕП                                                       |
|                      | мистовон w инdowsтакжедаетразрешениенадоступктекущей вд.<br>Синтаксис:                                                                   |
|                      | EXEC sn_grantdbaccess [@loginame -]                                                                                                    |
|                      | 'login'[,[@name in db=]'name in db'[OUTPUT]]                                                                                             |
|                      | Этот пример добавляет учетную запись Corporate\GeorgeW                                                                                   |
|                      | втекущуюБДиприсваиваетпсевдонимвнутриБДGeorgie.                                                                                          |
|                      | Например,                                                                                                    |
|                      | EXECsp_grantdbaccess'Corporate\GeorgeW','Georgie'                                                                                        |
|                      |                                                                                                    |
| sp_revokedbaccess    | У даляетинформацию обучетнойзаписииз текущейБД.<br>Синтаксис:                                                                            |
|                      | EXECsp_revokedbaccess[ @name_in_db=]'name'                                                                                               |
|                      | ЭтотпримерудаляетучетнуюзаписьCorporate\GeorgeWизтекущейБД.                                                                              |
|                      | EXECsp_revokedbaccess'Corporate\GeorgeW'                                                                                                 |
|                      |                                                                                                    |
| sp_addrole           | Создаетновую рольв текущейБД.<br>ЭтотпримерсоздаетновуюрольвтекущейБДсназваниемManagers.                                                 |
|                      | EXECsp_addrole'Managers'                                                                                                    |
|                      |                                                                                                    |

| sp_addrolemember     | ВтекущейБДназначаетрольконкретномупользователю.                                                                                                    |
|----------------------|----------------------------------------------------------------------------------------------------|
|                      | <ul> <li>ПримерА.</li> <li>Этот пример добавляет учетную запись Corporate\JeffL<br/>изWindowsNT в БД Sales как пользователя Jeff. Jeff затемполучает<br/>рольSales_ManagersвБД Sales.</li> <li>USESalesсделатьтекущейБД Sales<br/>GO-выполнитькоманду,апотомзапуститьследующую<br/>EXECsp_grantdbaccess'Corporate\JeffL','Jeff'GO<br/>EXECsp_addrolemember'Sales_Managers','Jeff'</li> <li>ПримерВ.</li> <li>Этот пример добавляет пользователя SQLServer с<br/>именемMichaelкролиEngineeringвтекущейБД.</li> <li>EXECsp_addrolemember'Engineering','Michael'</li> </ul> |
| sp helprotect        | Показываетсписокпривилегий ассоциированных сролью                                                                                                    |
| sp_helprolemember    | ПоказываетсписокпользователейБД,входящихвуказанную роль                                                                                                    |
| sp_addsrvrolemember  | Присвоениевстроеннойсервернойролидлясуществующейучетнойзаписи sp_addsrvrolemember[@loginame=]'login',[@rolename=                                                                                                    |
|                      | ]'role'<br>Например:<br>sp_addsrvrolemember'Admin_DB','sysadmin'                                                                                                    |
| sp_dropsrvrolemember | Удалениевстроеннойсервернойроли дляучетнойзаписиилигруппы         sp_dropsrvrolemember[@loginame=]'login',[@rolename=         ]'role'         Например:         sp_dropsrvrolemember'Admin_DB', 'sysadmin'                                                                                                    |
| sp_helpsrvrole       | ОписаниетольковстроенныхролейвSQLServer <b>sp_helpsrvrol</b><br>e[[@srvrolename = ] 'role']Например:<br>sp_helpsrvrole'sysadmin'                                                                                                    |
| sp_helpsrvrolemember | Возвращаетсписокролейиучетныхзаписей,которымприсвоены<br>этироли<br>sp_helpsrvrolemember[[@srvrolename=]'role']<br>Например:<br>sp_helpsrvrolemember'sysadmin'                                                                                                    |
| sp_srvrolepermission | Возвращаетсписокролейиразрешений,которыеприсвоеныэтим ролям<br>sp_srvrolepermission[[@srvrolename=]'role']<br>Например:<br>sp_srvrolepermission'sysadmin'                                                                                                    |

| sp_addlogin       | СозданиеновойучетнойзаписивSQLServerвразделеSequrity:                       |
|-------------------|-----------------------------------------------------------------------------|
|                   | sp_addlogin[                                                                |
|                   | @loginame=j'login'[,[@passwd=j'pa                                           |
|                   | SSWOFU ]<br>[[@defdb=]!detebese']                                           |
|                   | [,[@defdenguege = ] 'lenguege'                                              |
|                   | [, [ @uenanguage = ] Tanguage<br>][ [@sid= ]sid]                            |
|                   | [.[@encryptont=]'encryption_option']                                        |
|                   |                                                                             |
| sp_adduser        | Например:                                                                   |
|                   | sp_addlogin'login1',sysname,'DB_Books'                                      |
|                   | Создает пользователя в SQLServer без PUBLIC в БД                            |
|                   | 'DB_Books'.                                                                 |
|                   | Нужноещеиспользовать                                                        |
|                   | <pre>sp_adduser [ @loginame = ]</pre>                                       |
|                   | 'login'[,[@name_in_db =]'user']                                             |
|                   | [,[@grpname=]'group'],                                                      |
|                   | Пантисан                                                                    |
|                   | пример:<br>Создана база данных DB Books В ней создан                        |
|                   | пользовательAdmin DB_ccepsephoйpoльюsysadmin с рольювБЛdb owner             |
|                   |                                                                             |
|                   | СоздатьвQueryAnalyzerновогопользователясименемPublic_и                      |
|                   | паролем Public_1 (пароль не должен совпадать с                              |
|                   | именемпользователя)спомощьюследующихкоманд(незабудьтенажа                   |
|                   | ть F5для запускакоманднавыполнение):                                        |
|                   |                                                                             |
|                   | EXECSP_addiogin Public_', Public_1', DB_Books'useDB_                        |
|                   |                                                                             |
|                   | EXECsp_adduser'Public_', Public_'                                           |
|                   | ВБДDВ_ВооксозданпользовательРивнс_срольювБДDВ_Вооксривнс.                   |
| Deny(отрицание)   | этотпримерзапрещаетнесколькосистемныхпривилегиидлянесколькихпользов ателей. |
|                   | Пользователинемогутиспользоватьсистемныепривилегии                          |
|                   | CREATEDATABASEorCREATETABLE,еслионине                                       |
|                   | наделеныимимчерезкомандуGRANT.Пример:                                       |
|                   | DENYCREATEDATABASE,CREATE TABLE                                             |
|                   | TOMary,John, [Corporate\BobJ]                                               |
|                   | DENIVOEL FOT INCEDT LIDDATE DEL ETFONI authousTO                            |
|                   | DENYSELECT, INSERT, OPDATE, DELETEON authors to<br>Many John Tam            |
|                   | Iviary, John, 10h                                                           |
|                   |                                                                             |
| Grant(предоставля | ThisexamplegrantsmultiplestatementpermissionstotheusersMaryandJohn,andthe   |
| ть)               | Corporate\BobJWindowsNTgroup.                                               |
|                   | GRANTCREATEDATABASE, CREATE TABLE                                           |
|                   | TOMary,John, [Corporate\BobJ]                                               |
|                   | Назначение разрешения на выборку (SFI FCT) лия                              |
|                   | ролиPUBLICвтаблицеAuthors:                                                  |
|                   | GRANT SELECTONAuthorsTO public                                              |
|                   | Statt Olla Statution Sto Public                                             |
|                   |                                                                             |

| Revoke(отменять) | Thisexamplerevokesmultiplestatementpermissionsfrommultipleusers.<br>REVOKECREATE TABLE, CREATEDEFAULT                                        |
|------------------|----------------------------------------------------------------------------------------------------|
|                  | FROMMary,John This example removes the denied permission from Mary and,throughtheSELECTpermissionsappliedtotheBudgetrole,allowsMarytousetheS |
|                  | ELECTstatementonthetable. REVOKESELECT ONBudget_DataTO Mary                                                                                  |

Создание пользователей для доступа к серверу через утилиту MicrosoftSQLServerManagementStudio Создадим новую учетную запись для нашей базы данных University. Для этоговыберите в Обозревателе объектов раздел Безопасность/Имена входа. Добавьте новоеимя входа – Proba, установите опцию Проверка подлинности SQL Server, присвойтесвой пароль, примените к выбранной базе данных, установите язык по умолчанию –русский.

|                                                               | Создание имени входа                                                                                                    |                                                                                                    |            |       |
|---------------------------------------------------------------|----------------------------------------------------------------------------------------------------|----------------------------------------------------------------------------------------------------|------------|-------|
| Фаил Правка Вид Сервис Окно<br>🔔 Создать запрос   눩   📑   🚔 🗐 | Выбор страницы<br>Общие                                                                                                    | 🔄 Сценарий 🔻 🚺 Справка                                                                                                    |            |       |
| Обозреватель объектов<br>Соединить ▼                          | Ропи сервера<br>Сопоставление пользователе<br>Защищаемые объекты<br>Состояние<br>Состояние<br>Состояние<br>Соединение<br>Сервер:<br>ОПЕСЯ-ПК\SQLEXPRESS2<br>Соединение<br>Опеся-ПК\SqLEXPRESS2<br>Соединение<br>Опеся-ПК\SqLEXPRESS2<br>Соединения<br>Выполнение | Имя входа:<br>Проверка подлинности Windows<br>Проверка подлинности SQL Server<br>Пароль:<br>Подтверждение пароля:<br>Введите старый пароль<br>Старый пароль:<br>Требовать использование политики пар<br>Задать срок окончания действия пароль<br>Тользователь должен сменить пароль и<br>Сопоставление с сертификатом<br>Сопоставление с асимметричным ключом<br>Сопоставление с асимметричным ключом<br>Сопоставленые учетные<br>данные | Ргоbа      | Найти |
| Готово                                                        | Готово                                                                                                    | База данных по умолчанию:<br>Язык по умолчанию:                                                                                                    | University |       |

Рис. 2.1. Раздел Безопасность (Security) для работы с пользователями и создание новогопользователя (при SQL Server аутентификации нужно снять галочки с **Enforcepasswordpolicy**) Преждечемдобавлятьновогопользователяпросмотритеегоназначенные серверные роли. Для этого

в этом же окне выберите разделРоли сервера. УстановитедляпользователяProbaponьsysadmin.

| Выбор страницы                                                       | 🕄 Сценарий 💌 🖪 Спраека                                                                                                    |
|----------------------------------------------------------------------|----------------------------------------------------------------------------------------------------|
| 🔗 Общие                                                              | E) crienabilin , fill cribabila                                                                                                    |
| Роли сервера Сопоставление пользователє Защищаемые объекты Состояние | Роли сервера служат для предоставления пользователю прав доступа на уровне сервера.<br>Роли сервера:                                                                                          |
|                                                                      | <ul> <li>bulkadmin</li> <li>dbcreator</li> <li>diskadmin</li> <li>processadmin</li> <li>public</li> <li>securityadmin</li> <li>serveradmin</li> <li>setupadmin</li> <li>setupadmin</li> </ul> |
| 22 Настройка                                                         | серверной роли для нового пользователя (весь спис                                                                                                    |

| Далее просмотр<br>пользователя<br>чтопользователь | се<br>рите раздел Со<br>Pr<br>можетвыполнят | ерверны<br>поставл<br>оbаправ<br>ылюбые                | хролейсихприви<br><b>іение пользова</b><br>а<br>д <b>ействиясБД</b> .Н | легиямивконцераб<br>теля. Установите<br>доступа <b>Db_own</b><br>ижеперечисленыв | боты)<br>е для базыданных<br>er, оз<br>севозможныевариант | Universityy<br>значающие,<br>гыправдост |  |
|---------------------------------------------------|---------------------------------------------|--------------------------------------------------------|------------------------------------------------------------------------|----------------------------------------------------------------------------------|-----------------------------------------------------------|-----------------------------------------|--|
| упа.                                              | ие имени входа                              |                                                        |                                                                        |                                                                                  |                                                           | ×                                       |  |
| Выбор стр                                         | аницы                                       | Form                                                   | - B Course                                                             |                                                                                  |                                                           |                                         |  |
| Сбщие                                             | -                                           | 🔄 Сценарий 🔻 🚺 Справка                                 |                                                                        |                                                                                  |                                                           |                                         |  |
| Сопост                                            | ервера<br>авление пользователє              | к<br>Пользователи, сопоставленные с этим именем входа: |                                                                        |                                                                                  |                                                           |                                         |  |
| 🚰 Защищ                                           | Защищаемые объекты<br>Состояние             | Схема                                                  | База данных                                                            | Пользователь                                                                     | Схема по умолчанию                                        |                                         |  |
| COC104                                            |                                             |                                                        | D:\MAGAZIN.MDF                                                         |                                                                                  |                                                           |                                         |  |
|                                                   |                                             |                                                        | Educator                                                               |                                                                                  |                                                           |                                         |  |
|                                                   |                                             |                                                        | model                                                                  |                                                                                  |                                                           |                                         |  |
|                                                   |                                             |                                                        | msdb                                                                   |                                                                                  |                                                           |                                         |  |
|                                                   |                                             |                                                        | tempdb                                                                 |                                                                                  |                                                           | _                                       |  |
|                                                   |                                             |                                                        | University                                                             | Proba                                                                            |                                                           |                                         |  |
|                                                   |                                             |                                                        |                                                                        |                                                                                  |                                                           |                                         |  |
|                                                   |                                             |                                                        |                                                                        |                                                                                  |                                                           |                                         |  |
|                                                   |                                             |                                                        |                                                                        |                                                                                  |                                                           |                                         |  |
|                                                   |                                             | Учетн                                                  | ая запись гостя, включ                                                 | енная для: University                                                            |                                                           |                                         |  |
| •                                                 | III. •                                      | Иленстви                                               |                                                                        | a: University                                                                    |                                                           |                                         |  |
| Соединен                                          | ме                                          | dh ac                                                  | cessadmin                                                              | in. onitionaly                                                                   |                                                           |                                         |  |
| Сервер:                                           |                                             | db_ba                                                  | ckupoperator                                                           |                                                                                  |                                                           |                                         |  |
| OTECH-TH                                          | (\SQLEXPRESS2                               | db_da                                                  | tareader<br>tawriter                                                   |                                                                                  |                                                           |                                         |  |
| Олеся-ПК                                          | ие:<br>Олеся                                | db_dd                                                  | ladmin                                                                 |                                                                                  |                                                           |                                         |  |
|                                                   | иотреть свойства                            | db_de                                                  | nydatareader<br>pydatawriter                                           |                                                                                  |                                                           |                                         |  |
| соеди                                             | нения                                       | db_de                                                  | iner                                                                   |                                                                                  |                                                           |                                         |  |
| Выполнен                                          | ие                                          | db_se                                                  | curityadmin                                                            |                                                                                  |                                                           |                                         |  |
| For                                               | тово                                        | public                                                 |                                                                        |                                                                                  |                                                           |                                         |  |
| .4 <sup>22</sup> 6.                               |                                             |                                                        |                                                                        |                                                                                  |                                                           |                                         |  |
|                                                   |                                             |                                                        |                                                                        |                                                                                  |                                                           |                                         |  |
|                                                   |                                             |                                                        |                                                                        |                                                                                  | ОК Отме                                                   | на                                      |  |
| Рис.2.3.Наст                                      | гройкаролибазы                              | данныхд                                                | цля                                                                    |                                                                                  |                                                           |                                         |  |
|                                                   |                                             | ново                                                   | гопользователя(                                                        | весьсписокролейб                                                                 | азданныхсихпривиле                                        | гияминиже                               |  |
|                                                   |                                             | )                                                      | · · · · · · · · · · · · · · · · · · ·                                  | I                                                                                | I I                                                       |                                         |  |
|                                                   |                                             | /                                                      |                                                                        |                                                                                  |                                                           |                                         |  |
| Парац                                             | аш радай БЛ•                                |                                                        |                                                                        |                                                                                  |                                                           |                                         |  |
| Dublio                                            | спъролен вд.                                |                                                        |                                                                        | noovorn) <b>Dh</b> own                                                           | 0.14                                                      |                                         |  |
| FUDIC                                             | – минимальные                               | права до                                               | ступа к БД (на 1                                                       | ipocmorp) <b>Db_owi</b> i                                                        | er–                                                       |                                         |  |
| может                                             | выполнять люо                               | ые деист                                               | твия с одоо_асс                                                        | essaumm–                                                                         |                                                           |                                         |  |
| дооавл                                            | ияетиудаляетнол                             | ьзовател                                               | ГЛ                                                                     |                                                                                  |                                                           |                                         |  |
| DD_see                                            | <b>urityadmin</b> – yr                      | равляет                                                | ролямивьдиразр                                                         | ешениямина запу                                                                  | сккоманд                                                  |                                         |  |
| ираоотусооъе                                      | ктамиьд                                     |                                                        |                                                                        |                                                                                  |                                                           |                                         |  |
| Db_dd                                             | наатип– дооавл                              | яет, изм                                               | еняет и удаляет (                                                      | объекты БДДБ_ba                                                                  | скироperator-                                             |                                         |  |
| осущее                                            | ствляет резервно                            | е копир                                                | ования БД <b>Db_d</b>                                                  | ataSTUDENI-                                                                      |                                                           |                                         |  |
| может                                             | просматриватьв                              | седанны                                                | евкаждойтаблиц                                                         | евБД                                                                             |                                                           |                                         |  |
| Db_da                                             | tawriter-можетд                             | цобавлят                                               | ъ,удалятьиизмен                                                        | нятьданныевкаждо                                                                 | ойтаблицев                                                |                                         |  |
| БД                                                |                                             |                                                        |                                                                        |                                                                                  |                                                           |                                         |  |
| Db de                                             | nvdataSTUDEN                                | Т–запре                                                | тнапросмотрвсе                                                         | хданныхвкаждойт                                                                  | аблицевБД                                                 |                                         |  |
| Dh do                                             | nydatawriter 20                             | претиол                                                | бавление улала                                                         | циенизмецениевое                                                                 |                                                           |                                         |  |
| DD_ue                                             | nyuatawitter-3a                             | претнад                                                | обавление,удале                                                        | писиизменениевсе                                                                 | лданныль                                                  |                                         |  |
| каждоитаолиц                                      | сврД                                        |                                                        |                                                                        |                                                                                  |                                                           |                                         |  |
| Далее перейдит                                    | е на ра                                     | здел Со                                                | стояние. Уста                                                          | ановите опции                                                                    | Разрешение                                                |                                         |  |
| КПОЛКЛИ                                           | чениюкалоу С                                | VБЛ_пг                                                 | епоставитьиимя                                                         | вхолявключить                                                                    |                                                           |                                         |  |

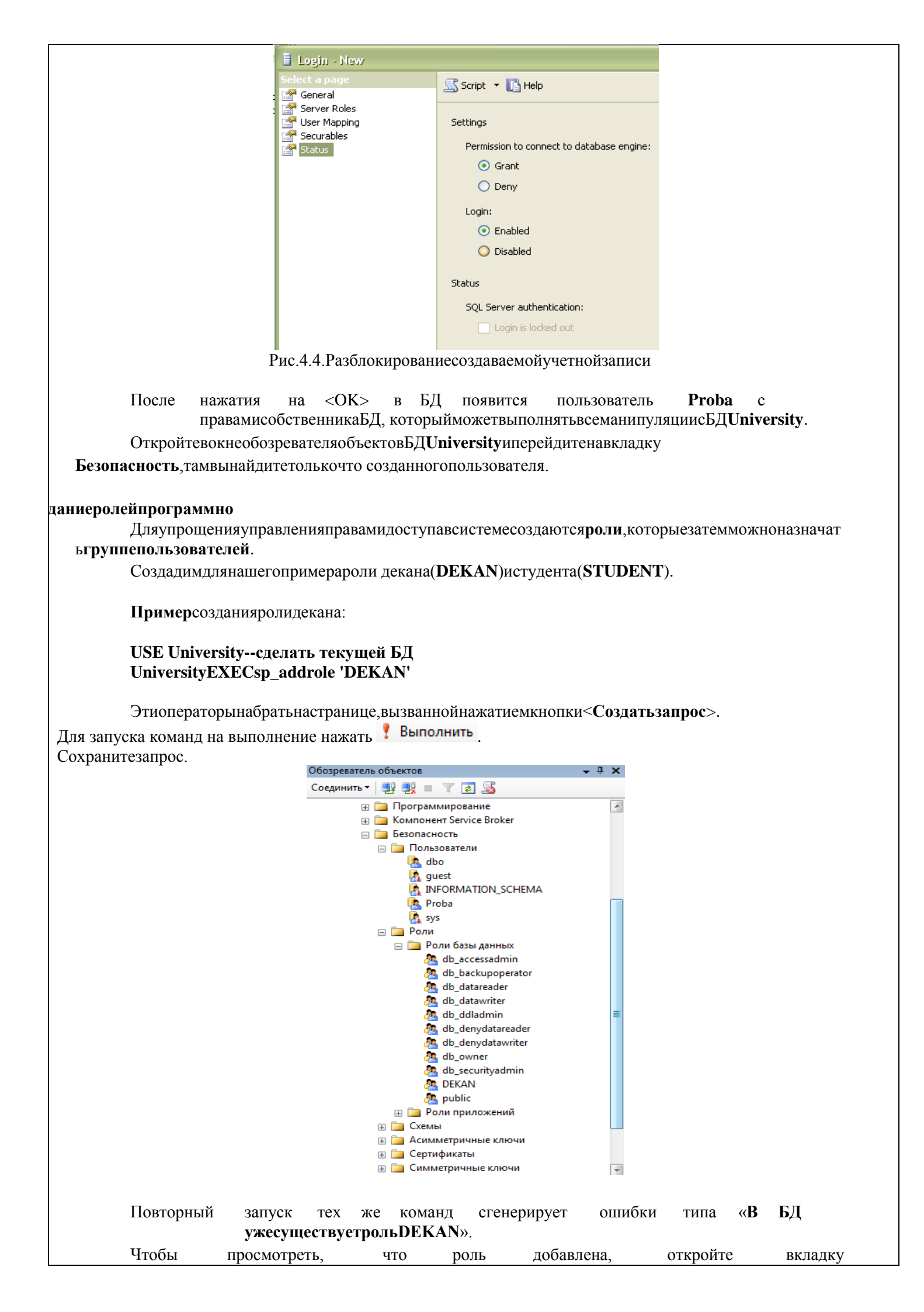

#### Безопасность/Роли/Ролибазыданных.

Примерсозданияролистудента: USEUniversity--сделать текущей БД universityEXECsp\_addrole'STUDENT'

должен обладать Декан правами на чтение, удаление, изменение, добавление вовсетаблицыБДUniversity, атакжедолжениметьвозможностьзапускатьнаисполнение процедуры И University. Поэтому функции БД роли декана ИЗ системных привилегийназначаем EXECUTE, аизпривилегий доступакобъектамназначаем DELETE, INSE **RT,UPDATE,SELECT.** 

Студентдолженобладатьправаминачтениеизтаблиц.Поэтомуроличитателя изпривилегийдоступакобъектамназначаемSELECT.

Операторпредставленияпривилегий

Синтаксис: GRANT <привилегия>, ...ON<объект>,... TO<имя> [WITHgrantoption];

Атрибут**WITHGRANTOPTION**даетправопользователюсамомураздаватьправа,которыеон получил.

С помощью оператора **GRANT** для каждого пользователя формируетсясписокпривилегий, привилегии управляютработой сервераданных сточкизрения защиты данных. Выполнению каждой транзакции предшествует проверка привилегий пользователя, сеанскоторого породилтранзакцию.

Например(невыполнять):

### GRANT select, update (Sales, num) ON Sales\_data TO user1WITHGRANTOPTION

Пользователь,предоставившийпривилегиюдругому,называется**грантор**(grantor — предоставитель). Привилегия является предоставляемой, если право на нее можнопредоставитьдругимпользователям.

**PUBLIC** — имя роли, которую получает пользователь при добавлении в списокпользователейконкретнойБД,включаетвсебяминимальныйнаборправначтениеданныхиз таблиц ипредставлений вБД.

Дляпримера(немногозабегаявперед)создадимтаблицу**Discuplinu**.Безобъяснениясинтаксисавыпо лнитеследующийsql-запрос:

USE University--сделать текущей БД universitycreatetableDiscuplinu ( Kod\_Discuplinuint NOT NULL primary key,name\_Discuplinunchar(30) NULL,kol\_chasovintNULL

);

Выполнитекодиобновитевкладку**Таблицы**.Выдолжныувидеть созданнуютаблицу для сохранения данных о всех дисциплинах. Эта таблица пока пустая с тремястолбцами **Kod\_Discuplinu,name\_Discuplinu,kol\_chasov.** 

Роль декана названа **DEKAN**. Операторы назначения прав доступа для этой ролипредставленыниже:

GRANTDELETE, INSERT, UPDATE, SELECTONDiscuplinuTODEKANGRANT EXECUTETODEKAN

Роль студента названа STUDENT. Операторы назначения прав доступа для этойролипредставлены ниже:

GRANTSELECTONDiscuplinuTOSTUDENT

Применитеролидекена истудентаксозданнойтаблице.

#### Создание пользователей с определенной рольюПримерсозданиядеканаIvanov\_Dekиприсвоенияемуроли:

EXEC sp\_addlogin 'Ivanov\_Dek','Ivanov', 'University'useUniversity EXEC sp\_adduser 'Ivanov\_Dek','Ivanov\_Dek'EXECsp\_addrolemember'DEK AN','Ivanov\_Dek'

ПримерсозданиястудентPetrov\_Studиприсвоенияроли:EXECsp\_ad

dlogin'Petrov\_Stud','Petrov','University' useUniversity EXECsp\_adduser'Petrov\_Stud','Petrov\_Stud' EXECsp\_addrolemember'STUDENT','Petrov\_Stud'

Выполните команды. Перейдите в окне Обозреватель объектов на **Роли/Роли базыданных/Dekan**и просмотрите его свойства.Просмотрите назначенные общие свойства,защищаемыеобъектыирасширенныесвойства.

Самостоятельнопросмотритесвойстваролибазыданных Student. Просмотритеназначенные общиесвойст ва, защищаемые объектыирасширенные свойства.

| общие<br>Общие                                                                                                    | 🔄 Сценарий 👻 📑 Справка                                                                                                    |                                                                                                    |                             |                                  |                               |  |  |
|----------------------------------------------------------------------------------------------------|----------------------------------------------------------------------------------------------------|----------------------------------------------------------------------------------------------------|-----------------------------|----------------------------------|-------------------------------|--|--|
| Защищаемые объекты<br>Расширенные свойства                                                                                                    | Имя роли: DE                                                                                                    | ekan                                                                                                    |                             |                                  |                               |  |  |
|                                                                                                    | Владелец: db                                                                                                    | 0                                                                                                    |                             |                                  |                               |  |  |
|                                                                                                    | Схемы, принадлежащие данной роли:                                                                                                    |                                                                                                    |                             |                                  |                               |  |  |
|                                                                                                    | Собственные схемы                                                                                                    |                                                                                                    |                             |                                  |                               |  |  |
|                                                                                                    | DEKAN                                                                                                    |                                                                                                    |                             |                                  |                               |  |  |
|                                                                                                    | INFORMATION_SCHEMA                                                                                                    |                                                                                                    |                             |                                  |                               |  |  |
|                                                                                                    | Sys .                                                                                                    |                                                                                                    |                             |                                  |                               |  |  |
|                                                                                                    | db_datareader                                                                                                    |                                                                                                    |                             |                                  |                               |  |  |
|                                                                                                    | db_owner                                                                                                    |                                                                                                    |                             |                                  |                               |  |  |
|                                                                                                    | db securityadmin                                                                                                    |                                                                                                    |                             |                                  |                               |  |  |
|                                                                                                    | Члены этой роли:                                                                                                    |                                                                                                    |                             |                                  |                               |  |  |
|                                                                                                    | Члены роли                                                                                                    |                                                                                                    |                             |                                  |                               |  |  |
|                                                                                                    | Ivanov_Dek                                                                                                    | Ivanov_Dek                                                                                                    |                             |                                  |                               |  |  |
|                                                                                                    | DEKAN                                                                                                    |                                                                                                    |                             |                                  | 0 0 -                         |  |  |
| and a state of the state of the |                                                                                                    |                                                                                                    |                             |                                  |                               |  |  |
| Защищаемые объекты<br>Расширенные свойства                                                                                                    | Имя роли базы данных:                                                                                                    | DEKAN                                                                                                    |                             | Г н                              | 2074                          |  |  |
| Защищаемые объекты<br>Расширенные свойства                                                                                                    | Имя роли базы данных:<br>Защищаемые объекты:                                                                                                    | DEKAN                                                                                                    |                             | Н                                | айти                          |  |  |
| Защищаемые объекты<br>Расширенные свойства                                                                                                    | Имя роли базы данных:<br>Защищаемые объекты:<br>Схема Имя                                                                                                    | DEKAN<br>Tun                                                                                                    |                             | H                                | айти                          |  |  |
| Защищаемые объекты<br>Расширенные свойства                                                                                                    | Имя роли базы данных:<br>Защищаемые объекты:<br>Схема Имя<br>dbo Disc                                                                                                    | DEKAN<br>тип<br>cuplinu Табли                                                                                    | ца                          | Н                                | айти                          |  |  |
| <ul> <li>Защищаемые объекты</li> <li>Расширенные свойства</li> <li>Соединение</li> </ul>                                                                                                    | Имя роли базы данных:<br>Защищаемые объекты:<br>Схема Имя<br>dbo Disc<br>Разрешения для dbo.Disc                                                                                                    | DEKAN<br>тип<br>cuplinu Табли<br>cuplinu:                                                                        | ца<br>[Pas                  | Н                                | айти                          |  |  |
| <ul> <li>Защищаемые объекты</li> <li>Расширенные свойства</li> <li>Соединение</li> <li>Сервер:</li> </ul>                                                                                                    | Имя роли базы данных:<br>Защищаемые объекты:<br>Схема Имя                                                                                                    | DEKAN<br>а Тип<br>cuplinu Табли<br>cuplinu:                                                                      | ца<br>Pas                   | решения на сто                   | айти<br>олбцы                 |  |  |
| <ul> <li>Защищаемые объекты</li> <li>Расширенные свойства</li> <li>Соединение</li> <li>Сервер:<br/>ОЛЕСЯ-ПК\SQLEXPRESS2</li> </ul>                                                                                                    | Имя роли базы данных:<br>Защищаемые объекты:<br>Схема Имя<br>I dbo Disc<br>Разрешения для dbo.Disc<br>Явное<br>Разрешение                                                                                                | DEKAN<br>а Тип<br>cuplinu Табли<br>cuplinu:<br>Право предоставил                                                 | ща<br>Раз<br>Предостав      | н<br>решения на сто<br>Право пер | айти<br>олбцы<br>Запрети      |  |  |
| <ul> <li>Защищаемые объекты</li> <li>Расширенные свойства</li> <li>Соединение</li> <li>ОЛЕСЯ-ПК\SQLEXPRESS2</li> <li>Соединение:</li> <li>Соединение:</li> </ul>                                                                                                    | Имя роли базы данных:<br>Защищаемые объекты:<br>Схема Имя<br>dbo Disc<br>Разрешения для dbo.Disc<br>Явное<br>Разрешение<br>Вставка                                                                                       | DEKAN<br>а Тип<br>cuplinu Табли<br>cuplinu:<br>Право предоставил<br>dbo                                          | ца<br>Раз<br>Предостав      | решения на сти<br>Право пер      | айти<br>олбцы<br>Запрети      |  |  |
| <ul> <li>Защищаемые объекты</li> <li>Расширенные свойства</li> <li>Соединение</li> <li>ОЛЕСЯ-ПК\SQLEXPRESS2</li> <li>Соединение:</li> <li>Олеся-ПК\Олеся</li> </ul>                                                                                                    | Имя роли базы данных:<br>Защищаемые объекты:<br>Схема Имя<br>dbo Disc<br>Разрешения для dbo.Disc<br>Явное<br>Разрешение<br>Вставка<br>Выборка                                                                            | DEKAN<br>тип<br>cuplinu Табли<br>cuplinu:<br>Право предоставил<br>dbo<br>dbo                                     | ща<br>Раз<br>Предостав<br>Г | решения на сти<br>Право пер      | айти<br>олбцы<br>Запрети ×    |  |  |
| <ul> <li>Защищаемые объекты</li> <li>Расширенные свойства</li> <li>Соединение</li> <li>ОЛЕСЯ-ПК\SQLEXPRESS2</li> <li>Соединение:</li> <li>Олеся-ПК\SQLEXPRESS2</li> <li>Соединение:</li> <li>Олеся</li> <li>Просмотреть свойства<br/>соединения</li> </ul>                                                                                                    | Имя роли базы данных:<br>Защищаемые объекты:<br>Схема Имя<br>dbo Disc<br>Paspeшения для dbo.Disc<br>Явное<br>Разрешение<br>Вставка<br>Выборка<br>Изменение                                                               | DEKAN<br>Tип<br>cuplinu Табли<br>cuplinu:<br>Право предоставил<br>dbo<br>dbo                                     | ца<br>Раз<br>Предостав<br>Г | решения на сти<br>Право пер      | айти<br>олбцы<br>Запрети -    |  |  |
| <ul> <li>Защищаемые объекты</li> <li>Расширенные свойства</li> <li>Соединение</li> <li>Соединение:</li> <li>Олеся-ПК\SQLEXPRESS2</li> <li>Соединение:</li> <li>Олеся-ПК\Олеся</li> <li>Просмотреть свойства</li> <li>соединения</li> </ul>                                                                                                    | Имя роли базы данных:<br>Защищаемые объекты:<br>Схема Имя<br>dbo Disc<br>Paspeшения для dbo.Disc<br>Явное<br>Разрешение<br>Вставка<br>Выборка<br>Изменение<br>Назменение владель                                         | DEKAN<br>Tип<br>cuplinu Табли<br>cuplinu:<br>Право предоставил<br>dbo<br>dbo<br>dbo<br>dbo                       | ща<br>Раз<br>Предостав<br>Г | решения на сти<br>Право пер      | айти<br>олбцы<br>Запрети -    |  |  |
| <ul> <li>Защищаемые объекты</li> <li>Расширенные свойства</li> <li>Соединение</li> <li>ОЛЕСЯ-ПК\SQLEXPRESS2</li> <li>Соединение:</li> <li>Олеся-ПК\Олеся</li> <li>Просмотреть свойства</li> <li>соединения</li> </ul>                                                                                                    | Имя роли базы данных:<br>Защищаемые объекты:<br>Схема Имя<br>dbo Disc<br>Разрешения для dbo.Disc<br>Явное<br>Разрешение<br>Вставка<br>Выборка<br>Изменение<br>Назначение владель<br>Обновление                           | DEKAN<br>Turn<br>cuplinu<br>cuplinu:<br>Право предоставил<br>dbo<br>dbo<br>dbo<br>dbo<br>dbo<br>dbo<br>dbo       | ща<br>Раз<br>Предостав<br>Г | решения на сто<br>Право пер      | айти<br>олбцы<br>Запрети<br>В |  |  |
| Защищаемые объекты<br>Расширенные свойства<br>Соединение<br>ОЛЕСЯ-ПК\SQLEXPRESS2<br>Соединение:<br>Олеся-ПК\Олеся<br>Просмотреть свойства<br>соединения<br>Выполнение                                                                                                    | Имя роли базы данных:<br>Защищаемые объекты:<br>Схема Имя<br>dbo Disc<br>Разрешения для dbo.Disc<br>Явное<br>Разрешение<br>Вставка<br>Выборка<br>Изменение<br>Назначение владель<br>Обновление<br>Просмотр определе      | DEKAN<br>Tun<br>cuplinu<br>cuplinu:<br>Право предоставил<br>dbo<br>dbo<br>dbo<br>dbo<br>dbo<br>dbo<br>dbo<br>dbo | ца<br>Раз<br>Предостав<br>V | решения на сто<br>Право пер      | айти<br>Элбцы<br>Запрети -    |  |  |
| Защищаемые объекты<br>Расширенные свойства<br>Соединение<br>ОЛЕСЯ-ПК\SQLEXPRESS2<br>Соединение:<br>Олеся-ПК\Oлеся<br>Просмотреть свойства<br>соединения<br>Выполнение                                                                                                    | Имя роли базы данных:<br>Защищаемые объекты:<br>Схема Имя<br>dbo Disc<br>Paspeшения для dbo.Disc<br>Явное<br>Разрешение<br>Вставка<br>Выборка<br>Изменение<br>Назначение владель<br>Обновление<br>Просмотр определе<br>К | DEKAN<br>Tun<br>cuplinu<br>cuplinu:<br>Право предоставил<br>dbo<br>dbo<br>dbo<br>dbo<br>dbo<br>dbo<br>dbo        | ца<br>Раз<br>Предостав<br>У | Решения на сти<br>Право пер      | айти<br>Элбцы<br>Запрети -    |  |  |

|        |           | I       |   |
|--------|-----------|---------|---|
| REVOKE | [withgran | toption | 1 |

### <привилегии>,...О N<объект>,...

#### FROМ<имя\_пользователя>;

Предложениеwithgrantoptioncoxpaняетзапользователемперечисленныепривилегии, ноотменяетегоправ опередаватьихкому-либодругому.

#### Пример:

#### **REVOKESELECT ONDiscuplinu FROMSTUDENT**

Выполнитекоманду.

Оператор изымания роли у пользователяRevoke<списокролей>from<список пользователей>.

#### Пример:

useUniversity

EXECsp\_droprolemember'STUDENT','Petrov\_Stud' Выполнитекомандуипросмотритерезультат.

## **2.2.** Перечень вопросов для подготовки обучающихся к промежуточной аттестации ЗАДАНИЕ (практическое) к зачету:

- 1. Предмет и содержание дисциплины, ее связь с другими дисциплинами.
- 2. Файловая организация данных, ее недостатки. Причины, обусловившие появление баз данных.
- 3. Понятие базы данных. Преимущества базы данных. Приложения базы данных. Компоненты базы данных.
- 4. Понятие модели данных. Классификация моделей данных.
- 5. Трехуровневая модель организации баз данных. Внешний, концептуальный, внутренний уровни.
- 6. Иерархическая модель. Сетевая модель. Понятие, достоинства и недостатки.
- 7. Реляционная модель. Базовые понятия модели. Структура данных, виды отношений. Первичный и внешний ключи. Достоинства и недостатки модели.
- 8. Реляционная целостность (целостность отношений, ссылочная целостность). Индексирование.
- 9. Постреляционная модель. Ее понятие, достоинства и недостатки. Объектно-ориентированная модель.
- 10. Объектно-реляционная модель. Ее понятие и отличие от объектно-ориентированной модели. Достоинства и недостатки модели.
- 11. Многомерная модель. Базовые понятия модели: измерение, ячейка. Поликубическая и гиперкубическая организация данных. Достоинства и недостатки модели.
- 12. Требования, предъявляемые к базе данных. Этапы жизненного цикла базы данных.
- 13. Этапы проектирования базы данных и их процедуры.
- 14. Нормализация таблиц. Назначение нормализации.
- 15. Модель "сущность-связь". Сущность, атрибут, экземпляр сущности, связь, мощность связи, показатель кардинальности, класс принадлежности сущности.
- 16. ER-диаграммы. Общие сведения о Case-средствах для создания ER-диаграмм.Преобразование ER-модели в реляционную модель данных.
- 17. Категории языков манипулирования реляционными данными.
- 18. Реляционная алгебра. Реляционные исчисления.
- 19. Понятие СУБД. Трехуровневая архитектура СУБД. Архитектура типичной СУБД.
- 20. Классификация и функциональные возможности СУБД. Производительность СУБД. Режимы работы пользователя с СУБД.
- 21. Общая характеристика СУБД MS Access. Объекты базы данных MS Access.
- 22. Язык SQL в СУБД. Назначение, стандарты, достоинства.
- 23. Создание баз данных. Язык DDL
- 24. Манипуляция данными, язык DML.
- 25. Запросы на выборку данных. Язык DQL
- 26. Пользователи БД. Функции администратора БД. Методы защиты БД.
- 27. Создание резервных копий БД. Сжатие БД. Восстановление БД. Оптимизация работы БД. Установка параметров запуска.
- 28. Характеристики СУБД PostgreSQL. Архитектурные концепции.
- 29. Инструментальные средства в СУБД для создания базы данных.
- 30. Характеристика базы данных и ее приложений, создаваемых в СУБД PostgreSQL.

# 3. Методические материалы, определяющие процедуру и критерии оценивания сформированности компетенций при проведении промежуточной аттестации

Критерии формирования оценок по ответам на вопросы, выполнению тестовых заданий

- оценка «отлично» выставляется обучающемуся, если количество правильных ответов на вопросы составляет 100 – 90% от общего объёма заданных вопросов;

- оценка **«хорошо»** выставляется обучающемуся, если количество правильных ответов на вопросы – 89 – 76% от общего объёма заданных вопросов;

- оценка «удовлетворительно» выставляется обучающемуся, если количество правильных ответов на тестовые вопросы –75–60 % от общего объёма заданных вопросов;

- оценка **«неудовлетворительно»** выставляется обучающемуся, если количество правильных ответов – менее 60% от общего объёма заданных вопросов.

#### Критерии формирования оценок по результатам выполнения заданий

«Отлично/зачтено» – ставится за работу, выполненную полностью без ошибок и недочетов.

«Хорошо/зачтено» – ставится за работу, выполненную полностью, но при наличии в ней не более одной негрубой ошибки и одного недочета, не более трех недочетов.

«Удовлетворительно/зачтено» — ставится за работу, если обучающийся правильно выполнил не менее 2/3 всей работы или допустил не более одной грубой ошибки и двух недочетов, не более одной грубой и одной негрубой ошибки, не более трех негрубых ошибок, одной негрубой ошибки и двух недочетов.

«Неудовлетворительно/не зачтено» — ставится за работу, если число ошибок и недочетов превысило норму для оценки «удовлетворительно» или правильно выполнено менее 2/3 всей работы.

Виды ошибок:

- грубые ошибки: незнание основных понятий, правил, норм; незнание приемов решения задач; ошибки, показывающие неправильное понимание условия предложенного задания.

- негрубые ошибки: неточности формулировок, определений; нерациональный выбор хода решения.

- недочеты: нерациональные приемы выполнения задания; отдельные погрешности в формулировке выводов; небрежное выполнение задания.

#### Критерии формирования оценок по зачету с оценкой

«Отлично/зачтено» – студент приобрел необходимые умения и навыки, продемонстрировал навык практического применения полученных знаний, не допустил логических и фактических ошибок

«Хорошо/зачтено» – студент приобрел необходимые умения и навыки, продемонстрировал навык практического применения полученных знаний; допустил незначительные ошибки и неточности.

«Удовлетворительно/зачтено» – студент допустил существенные ошибки.

«Неудовлетворительно/не зачтено» – студент демонстрирует фрагментарные знания изучаемого курса; отсутствуют необходимые умения и навыки, допущены грубые ошибки.

#### Экспертный лист

оценочных материалов для проведения промежуточной аттестации по

#### дисциплине «Современные СУБД»

#### Направление подготовки / специальность

### <u>09.03.01. «Информатика и вычислительная техника»</u> (код и наименование)

Направленность (профиль)/специализация

(наименование)

#### Бакалавр квалификация выпускника

| 1. Формальное оценивание                                                                    |               |                           |                     |  |  |  |
|---------------------------------------------------------------------------------------------|---------------|---------------------------|---------------------|--|--|--|
| Показатели                                                                                  | Присутствуют  | Отсутствуют               |                     |  |  |  |
| Наличие обязательных структурных элеме                                                      | +             |                           |                     |  |  |  |
| –титульный лист                                                                             | +             |                           |                     |  |  |  |
| –пояснительная записка                                                                      | +             |                           |                     |  |  |  |
| – типовые оценочные материаль                                                               | +             |                           |                     |  |  |  |
| <ul> <li>–методические материалы, опред</li> <li>процедуру и критерии оценивания</li> </ul> | +             |                           |                     |  |  |  |
| Содержательное оценивание                                                                   |               |                           |                     |  |  |  |
| Показатели                                                                                  | Соответствует | Соответствует<br>частично | Не<br>соответствует |  |  |  |
| Соответствие требованиям ФГОС ВО к результатам освоения программы                           | +             |                           |                     |  |  |  |
| Соответствие требованиям ОПОП ВО к результатам освоения программы                           | +             |                           |                     |  |  |  |
| Ориентация на требования к трудовым<br>функциям ПС (при наличии<br>утвержденного ПС)        | +             |                           |                     |  |  |  |
| Соответствует формируемым компетенциям, индикаторам достижения компетенций                  | +             |                           |                     |  |  |  |

Заключение: ФОС рекомендуется/ не рекомендуется к внедрению; обеспечивает/ не обеспечивает объективность и достоверность результатов при проведении оценивания результатов обучения; критерии и показатели оценивания компетенций, шкалы оценивания обеспечивают/ не обеспечивают проведение всесторонней оценки результатов обучения.